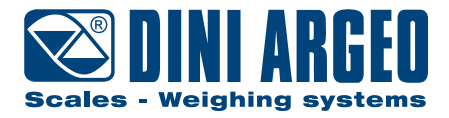

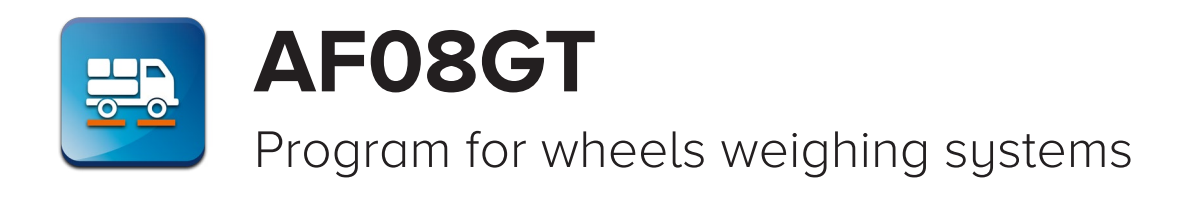

USER MANUAL - v5

ENGLISH

| $\wedge$ |                                                         |
|----------|---------------------------------------------------------|
|          | +0+ ~ GROSS 0.000 v2<br>+T+ & 0.000 zz1<br>16:00 kg LOT |
|          | GENERAL<br>PARTIAL<br>ARTICLE                           |
|          | CUSTOMER         +T+           +0+                      |
|          |                                                         |
|          |                                                         |
|          |                                                         |

For 3590 series touch screen indicators

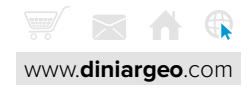

# **FUNCTIONS INDEX**

### Introduction

### **Basic information**

| Definition of the wheel-weighing system |  |
|-----------------------------------------|--|
|                                         |  |

# Display - Main screens

Alternatives

# Vehicle weighing functions

| Set the number of active scales             | A-1 |
|---------------------------------------------|-----|
| Centre of gravity calculation               | A-1 |
| Axles / wheels totalisation                 | A-3 |
| Print of the axle total accumulated         | A-3 |
| Print of the total and closing the weighing | A-4 |
| Weight management on display                | A-4 |
| Weighing with selection of databases        | A-7 |
| Weighing with pre-set tare insertion        | A-8 |

# **General weighing functions**

| B-1 |
|-----|
| B-2 |
| B-3 |
|     |

### Databases

| 500 vehicles database                        | C-1 |
|----------------------------------------------|-----|
| Vehicles database fields                     | C-3 |
| Entering weighing identifying text           | C-4 |
| Password to access the databases             | C-5 |
| Filling in database from PC with "DBManager" | C-6 |

# Data Printing / Communication / Transmission

| Simple print                           | D-2 |
|----------------------------------------|-----|
| Customisable print format              | D-2 |
| Multi-copy printing                    | D-3 |
| Repeat last printout                   | D-4 |
| How to print and reset the weighs list | D-5 |

# Saving the weighs

| Real time saving on USB mobile media         |     |
|----------------------------------------------|-----|
| Saving on alibi memory                       | E-2 |
| Alibi memory reading                         | E-3 |
| Saving weighs to PC via "WeiMonitor" program | E-4 |

# Customising the weight indicator

| Operational sequences                  | F-1 |
|----------------------------------------|-----|
| Operational messages                   | F-2 |
| Application program                    | F-3 |
| Customising the communication protocol | F-3 |
| Fully customisable work screens        | F-4 |
| Customising the language / text        | F-4 |

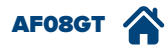

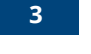

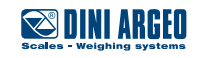

8

# Managing automations

| Setpoint / dosage                      | G-1 |
|----------------------------------------|-----|
| Digital inputs                         | G-2 |
| Optional analogue interface 420mA 010V | G-3 |
| Expanding inputs and outputs           | G-3 |
| Expansion of power supply range        | G-3 |
| Timed relays                           | G-4 |

# Adjustments

| Adjusting the date and time      | H-1 |
|----------------------------------|-----|
| Adjusting the display brightness | H-1 |
| Weighing speed (weighing filter) | H-2 |

# Identification of the metrological software of the instrument

# FAQ - Frequently Asked Questions

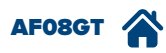

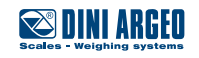

### Introduction

Dear Customer,

Thank you for choosing a DINI ARGEO weight indicator screen.

This manual is to describe operation of the weight indicator program known as AF08, which is specifically designed for weighing axles and wheels of vehicles.

The program includes all the latest vehicle weighing, centre of gravity calculation and weight distribution management functions, with special focus on being user friendly and integrating data with the company's computer system.

To correctly use the weighing system, refer to the **user Manual of the WWS platforms.** 

### **Basic information**

### Definition of the wheel-weighing system

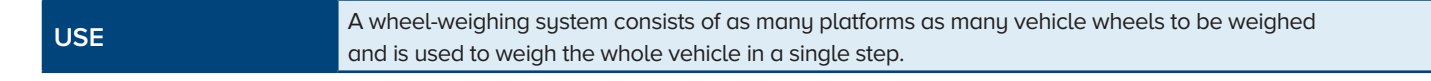

A wheel-weighing system provides the following benefits:

- weighing accuracy comparable to that of a weighbridge (0.05% end-of-scale);
- less expensive than a weighbridge and no masonry work is required;
- display and printing of the weight of the single wheels, all combinations (axles, right side, left side, front, back, etc.) and the total weight of the vehicle;
- calculation of the centre of gravity of the vehicle (depending on the setup).

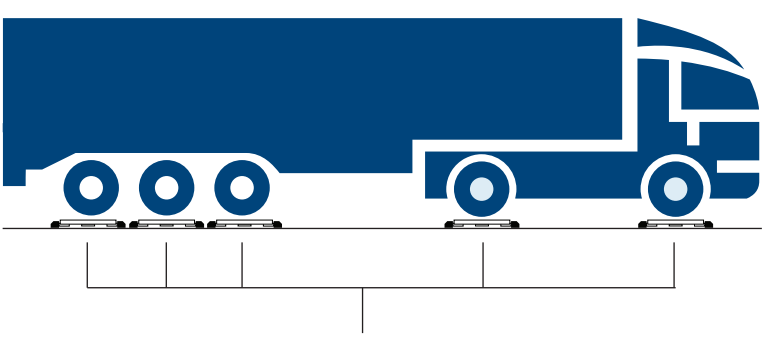

#### WHEEL WEIGHING PLATFORMS

It is also possible to carry out weighing not only of vehicles, but of different structures, in order to know the centre of gravity and weight distribution on each support angle of the object.

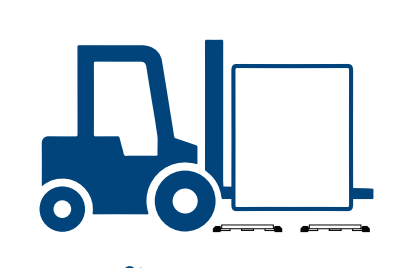

AF08GT

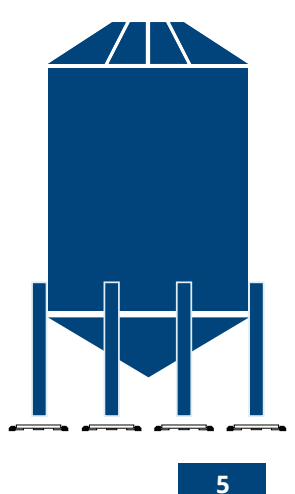

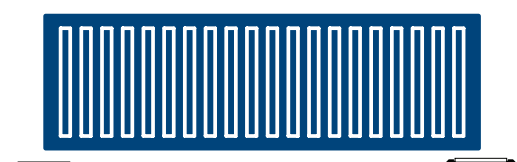

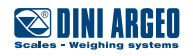

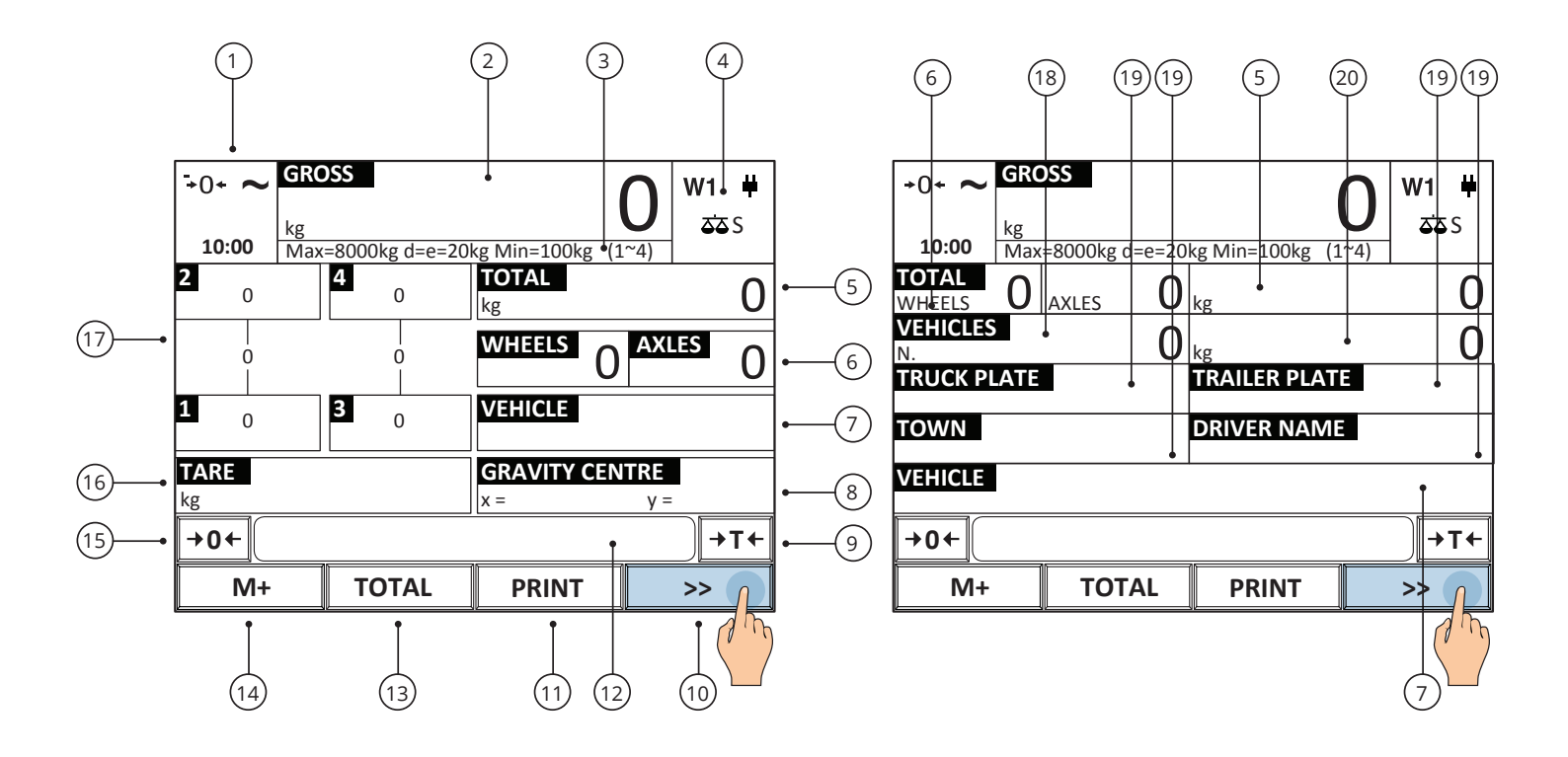

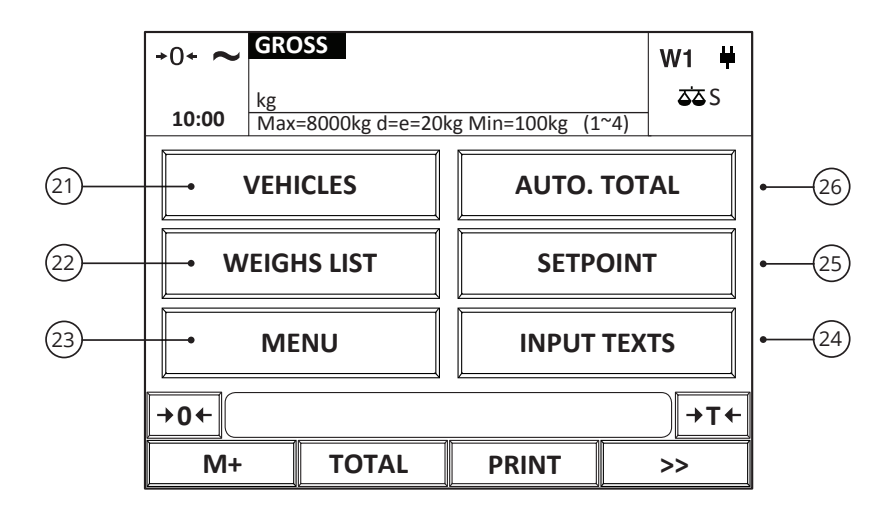

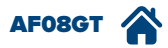

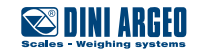

| Button | Function                                                                                                    |
|--------|----------------------------------------------------------------------------------------------------|
| (1)    | Setting date and time.                                                                                                    |
| (2)    | Net / gross weight display / zoom.                                                                                                   |
| (3)    | Electronic metric label. The metric label is not contained in the screens illustrated in the subsequent pages for further simplicity |
| (4)    | Scale change.                                                                                                    |
| (5)    | Shows / prints the total accumulated of the current weighing.                                                                        |
| (6)    | Show the quantity of wheels / axles totalised. Prints the total accumulated of the current weighing.                                 |
| (7)    | Vehicle selection.                                                                                                    |
| (8)    | Setting the platform coordinates / displaying the centre of gravity.                                                                 |
| (9)    | Semi-automatic tare.                                                                                                    |
| (10)   | Screen change.                                                                                                    |
| (11)   | Simple printing (no accumulation).                                                                                                   |
| (12)   | Message bar.                                                                                                    |
| (13)   | Prints the total and closes the vehicle's weigh.                                                                                     |
| (14)   | Totalisation.                                                                                                    |
| (15)   | Weight reset.                                                                                                    |
| (16)   | Tare value/setting manual tare (PT).                                                                                                 |
| (17)   | Weight of each individual scale and weight of each axle / change of the number of active scales.                                     |
| (18)   | General total number of weighs.                                                                                                    |
| (19)   | Freely entered text.                                                                                                    |
| (20)   | General total: weight.                                                                                                    |
| (21)   | Filling in/editing vehicle database.                                                                                                 |
| (22)   | Weighs list.                                                                                                    |
| (23)   | Additional function menu.                                                                                                    |
| (24)   | Filling in / editing free text database.                                                                                             |
| (25)   | Weight thresholds / setpoint configuration.                                                                                          |
| (26)   | Setting of the partial total automatic printing.                                                                                     |

| Symbol                                                                                                    | Description                                |
|----------------------------------------------------------------------------------------------------|--------------------------------------------|
| +0+                                                                                                    | The scale is unloaded and at zero (gross). |
| ~                                                                                                    | The weight is unstable.                    |
|                                                                                                    | Printing in progress / printer anomalies.  |
| W1 W2 W3                                                                                                    | Indicate the range of active weighing.     |
| ₩ 📟                                                                                                    | Powered / Battery level                    |
| 53       53       53       53         53       53       53       6         53       53       53       6         53       53       53       6         53       53       53       8 | Active scale.                              |
| <del>ه</del> م s                                                                                                    | Sum of active scales.                      |

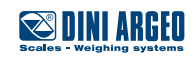

# Alternatives

The number of platforms connected, determines the layout of the weighing screen:

Two platforms.

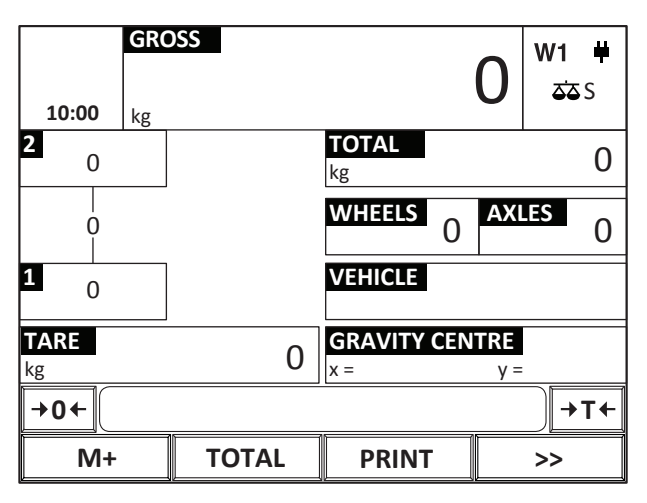

Six platforms.

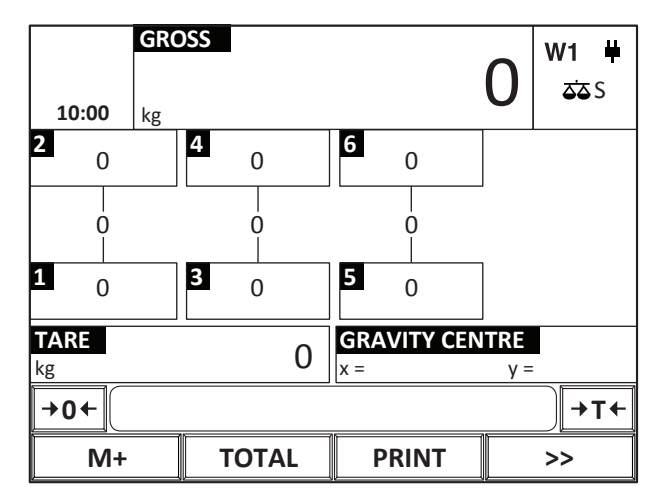

Four platforms.

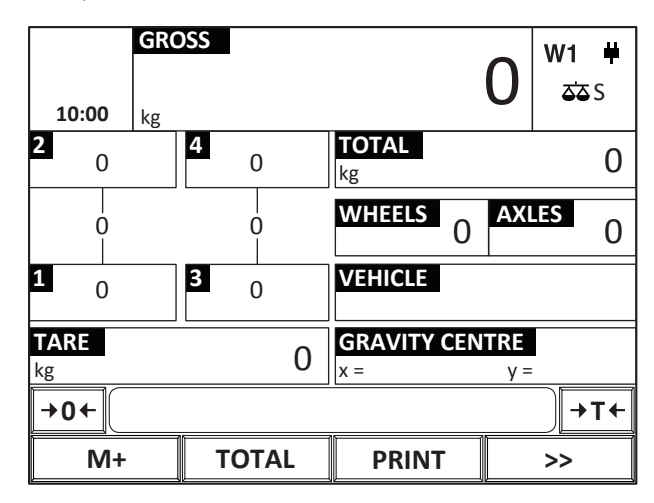

Eight platforms.

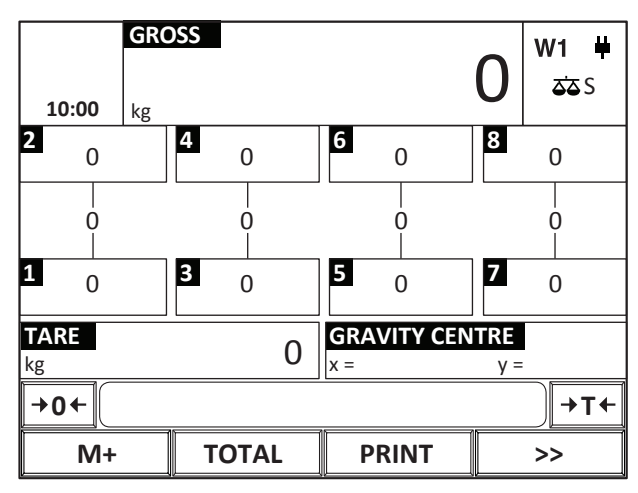

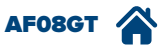

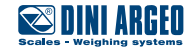

### Set the number of active scales

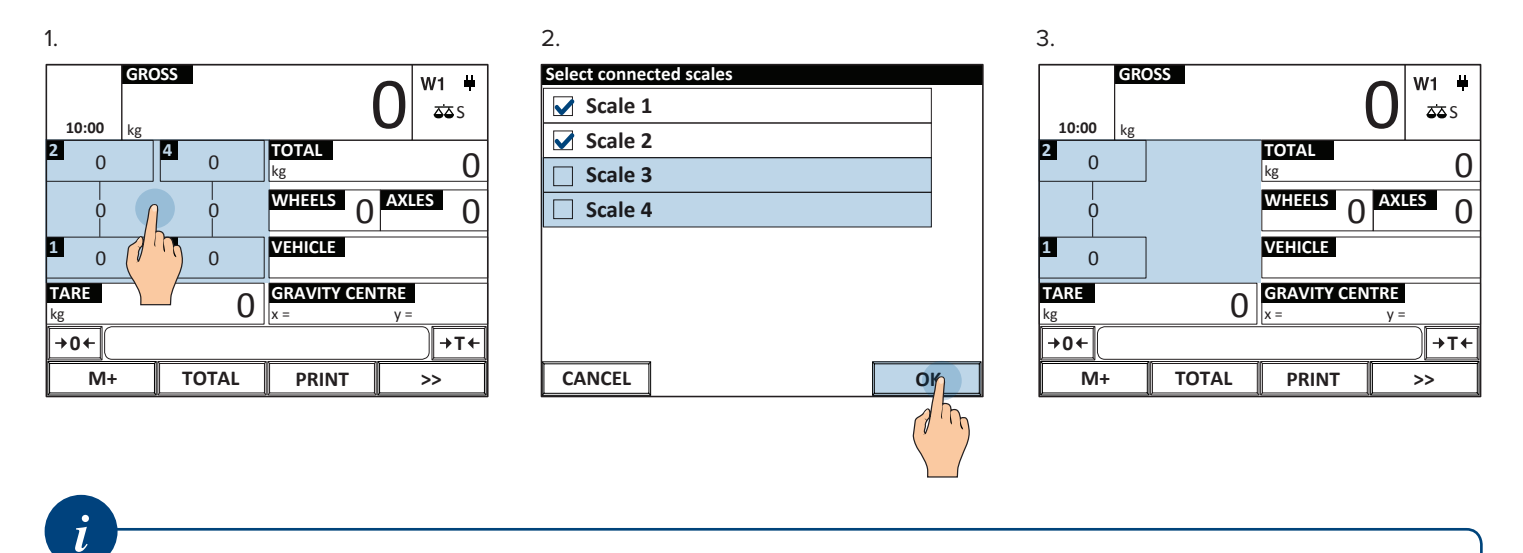

This procedure enables to select the platforms displayable .

### Centre of gravity calculation

1.

| 10:00 kg          | DSS        | 0                         | <b>₩1 単</b><br>ՃՃՏ |
|-------------------|------------|---------------------------|--------------------|
| 2 0               | 4 0        | <b>TOTAL</b><br>kg        | 0                  |
| 0                 | 0          | wheels 0 AX               | <sup>ES</sup> 0    |
| 1 0               | <b>з</b> 0 | VEHICLE                   |                    |
| <b>TARE</b><br>kg | 0          | GRAVITY CENTRE<br>x = y = |                    |
| +0←               |            |                           | 7 mg               |
| M+                | TOTAL      | PRINT                     | $\mathcal{T}$      |

4. The centre of gravity is calculated automatically at a stable weight.

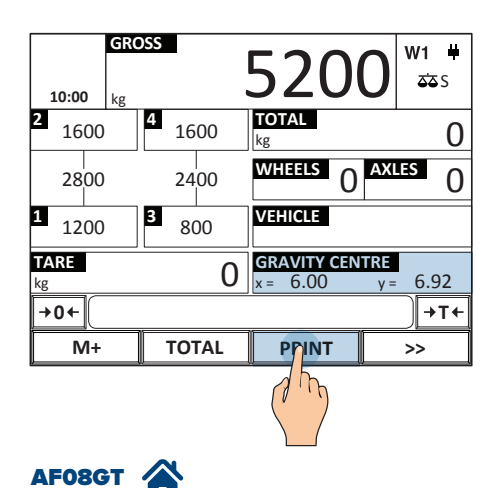

2. Set the coordinates of the individual platforms (information table at page **A-2**)

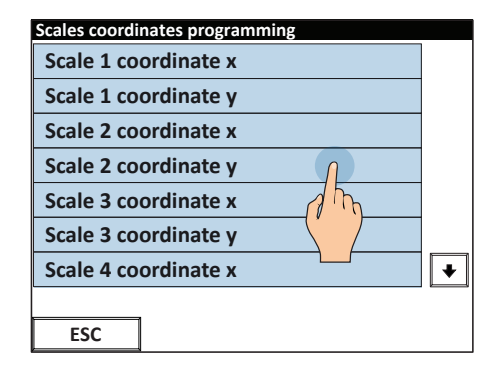

3.

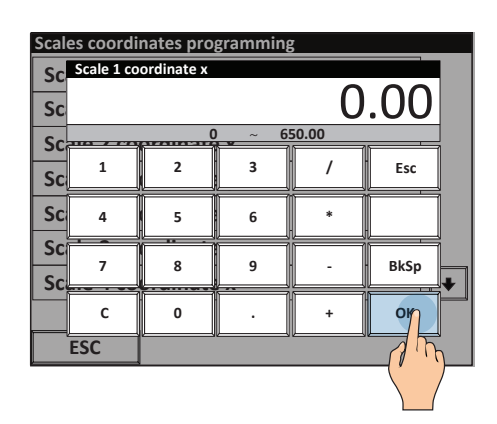

|                              | ~~~~~~~~~~~~~~~~~~~~~~~~~~~~~~~~~~~~~~~ |
|------------------------------|-----------------------------------------|
| 14/06/17 1                   | .0:00                                   |
| WHEEL 1<br>WHEEL 2<br>AXLE 1 | 1200kg<br>1600kg<br>2800kg              |
| WHEEL 3<br>WHEEL 4<br>AXLE 2 | 800kg<br>1600kg<br>2400kg               |
| GROSS<br>TARE<br>NET         | 5200kg<br>Okg<br>5200kg                 |
| GRAVITY CENT<br>x= 6.00 m    | rRE<br>y= 6.92 m                        |

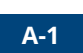

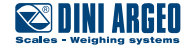

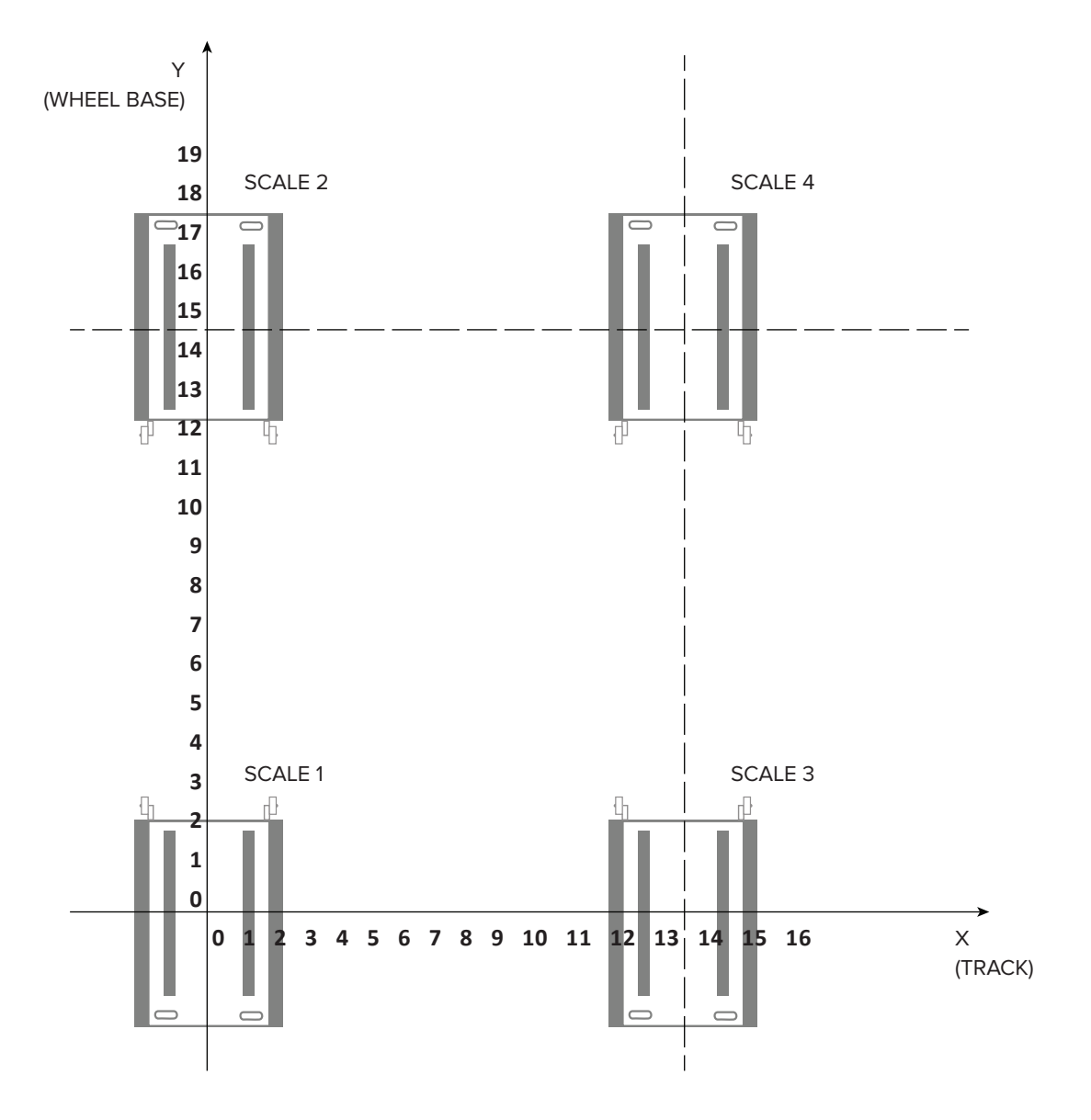

| SCALE 1: | X.WhEL. 1: | 000,00 |
|----------|------------|--------|
|          | Y.WhEL. 1: | 000,00 |
| SCALE 2: | X.WhEL. 2: | 000,00 |
|          | Y.WhEL. 2: | 015,00 |
| SCALE 3: | X.WhEL. 4: | 013,00 |
|          | Y.WhEL. 4: | 000,00 |
| SCALE 4: | X.WhEL. 3: | 013,00 |
|          | Y.WhEL. 3: | 015,00 |

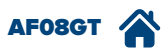

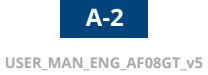

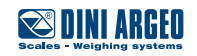

# Axles / wheels totalisation

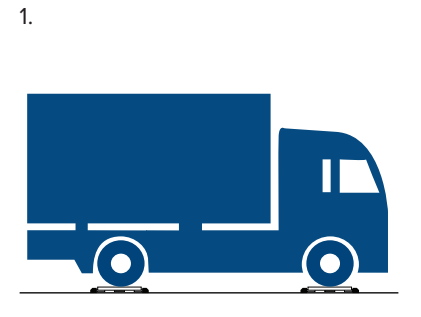

| 2.                |             |             |     |                    |               |                 |
|-------------------|-------------|-------------|-----|--------------------|---------------|-----------------|
| 10:00             | GRO<br>D kg | DSS         | 2   | 700                | )0            | W1 ₩<br>ૐS      |
| <b>2</b> 70       | 00          | <b>4</b> 70 | 00  | <b>TOTAL</b><br>kg |               | 0               |
| 135               | 500         | 13          | 500 | WHEELS             | 0             | <sup>ES</sup> 0 |
| 1 <sub>65</sub>   | 00          | <b>3</b> 65 | 00  | VEHICLE            |               |                 |
| <b>TARE</b><br>kg |             |             | 0   | GRAVITY (<br>x =   | CENTRE<br>y = |                 |
| +0+               |             |             |     |                    |               | <b>→T</b> +     |
| N                 | 1n          | то          | ΓAL | PRINT              |               | >>              |
| (l                | 5           |             |     |                    |               |                 |

| ~ |   |
|---|---|
| 3 |   |
| ~ | • |

| ^^^^^                        | ~~~~~~                                  |  |  |  |
|------------------------------|-----------------------------------------|--|--|--|
| TRUCK PLAT                   | TRUCK PLATE                             |  |  |  |
| TRAILER PL/                  | TRAILER PLATE                           |  |  |  |
| TOWN                         | TOWN                                    |  |  |  |
| DRIVER NAI                   | ME                                      |  |  |  |
|                              |                                         |  |  |  |
| 14/06/17                     | 10:00am                                 |  |  |  |
| WHEEL 1<br>WHEEL 2<br>AXLE 1 | 6500kg<br>7000kg<br>13500kg             |  |  |  |
| WHEEL 3<br>WHEEL 4<br>AXLE 2 | 6500kg<br>7000kg<br>13500kg             |  |  |  |
| L                            | ~~~~~~~~~~~~~~~~~~~~~~~~~~~~~~~~~~~~~~~ |  |  |  |

# Print of the axle total accumulated

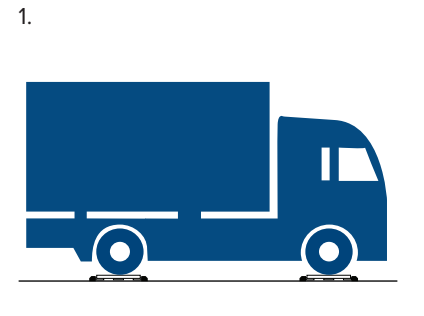

| 2.                  |                  |        |      |                     |
|---------------------|------------------|--------|------|---------------------|
| 10:00               | GROSS            | 270    | 000  | <b>₩1 単</b><br>፩፩ S |
| <sup>2</sup> 7000   | 4 700            | 00 TOT | AL   | 0                   |
| 13500               | 135              | 00 WH  |      |                     |
| <b>1</b> 6500       | 3 <sub>650</sub> | 00 VEH | ICLE |                     |
| tare GRAVITY CENTRE |                  |        |      | =                   |
| →0←                 |                  |        |      | →T←                 |
| M                   | тот              | AL P   | RINT | >>                  |
| J.                  | 2                |        |      |                     |

| ~ |  |
|---|--|
| 2 |  |
| ں |  |

| ~~~~~~                                  | ~~~~~~~~~~~~~~~~~~~~~~~~~~~~~~~~~~~~~~~ |  |  |  |
|-----------------------------------------|-----------------------------------------|--|--|--|
| TRUCK PLAT                              | TRUCK PLATE                             |  |  |  |
| TRAILER PLA                             | TRAILER PLATE                           |  |  |  |
| TOWN                                    | TOWN                                    |  |  |  |
| DRIVER NAM                              | ME                                      |  |  |  |
| 14/06/17                                | 10:00am                                 |  |  |  |
| WHEEL 1<br>WHEEL 2<br>AXLE 1            | 6500kg<br>7000kg<br>13500kg             |  |  |  |
| WHEEL 3<br>WHEEL 4<br>AXLE 2            | 6500kg<br>7000kg<br>13500kg             |  |  |  |
| ~~~~~~~~~~~~~~~~~~~~~~~~~~~~~~~~~~~~~~~ | ~~~~~~                                  |  |  |  |

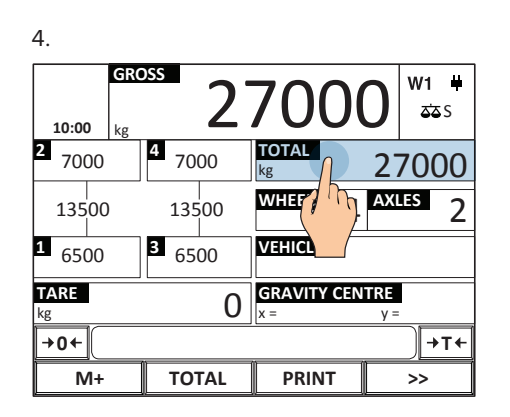

| ~~~~~~~~~~~~~~~~~~~~~~~~~~~~~~~~~~~~~~ | $\sim$        | ~~~~~~~~~~~~~~~~~~~~~~~~~~~~~~~~~~~~~~~ |  |  |
|----------------------------------------|---------------|-----------------------------------------|--|--|
| TRUCK F                                | TRUCK PLATE   |                                         |  |  |
| TRAILER                                | TRAILER PLATE |                                         |  |  |
| TOWN                                   |               |                                         |  |  |
| DRIVER                                 | NAI           | ME                                      |  |  |
| 14/06/1                                | 7             | 10:00am                                 |  |  |
| WHEEL<br>WHEEL<br>AXLE                 | 1<br>2<br>1   | 6500kg<br>7000kg<br>13500kg             |  |  |
| WHEEL<br>WHEEL<br>AXLE                 | 3<br>4<br>2   | 6500kg<br>7000kg<br>13500kg             |  |  |
| GROSS<br>PT<br>NET                     | ~~~           | 27000kg<br>0kg<br>27000kg               |  |  |

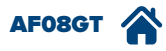

# Print of the total and closing the weighing

1. Perform an axle totalisation (reference at page **A-3**).

#### 2.

| 10:00      | GROSS                       |                    | 0 <sup>₩1 ⋕</sup> |  |
|------------|-----------------------------|--------------------|-------------------|--|
| 20         | 4 0                         | <b>TOTAL</b><br>kg | 27000             |  |
| 0          | o                           | WHEELS 2           | AXLES 2           |  |
| <b>1</b> 0 | <mark>з</mark> <sub>0</sub> | VEHICLE            |                   |  |
| TARE<br>kg | C                           | GRAVITY CEL        | NTRE<br>y =       |  |
| →0←        |                             |                    | +T+               |  |
| M+         | TOTAL                       | PRINT              | >>                |  |
|            |                             |                    |                   |  |

3. Printing is performed, weighing is closed and another vehicle can be weighed.

| 1 | ~~~~~~~~~~~~~~~~~~~~~~~~~~~~~~~~~~~~~~  | ~~~~~~                                  |  |  |  |  |
|---|-----------------------------------------|-----------------------------------------|--|--|--|--|
|   | TRUCK PLAT                              | E                                       |  |  |  |  |
|   | TRAILER PLATE                           |                                         |  |  |  |  |
|   | TOWN                                    |                                         |  |  |  |  |
|   | DRIVER NAM                              | ME                                      |  |  |  |  |
|   | 14/06/17                                | 10:00am                                 |  |  |  |  |
|   | WHEEL 1<br>WHEEL 2<br>AXLE 1            | 6500kg<br>7000kg<br>13500kg             |  |  |  |  |
|   | WHEEL 3<br>WHEEL 4<br>AXLE 2            | 6500kg<br>7000kg<br>13500kg             |  |  |  |  |
|   | GROSS<br>PT<br>NET                      | 27000kg<br>0kg<br>27000kg               |  |  |  |  |
|   | ~~~~~~~~~~~~~~~~~~~~~~~~~~~~~~~~~~~~~~~ | ~~~~~~~~~~~~~~~~~~~~~~~~~~~~~~~~~~~~~~~ |  |  |  |  |

### Weight management on display

| USE        | Enables immediate feedback by means of a light indication of the vehicle's weight. |
|------------|------------------------------------------------------------------------------------|
| ACTIVATION | Requires advanced configuration.                                                   |

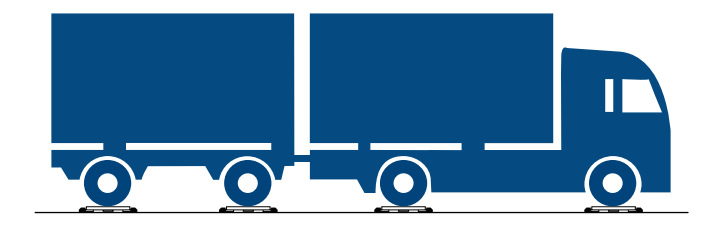

2. The wheels exceeding the threshold set are highlighted in the preset colour

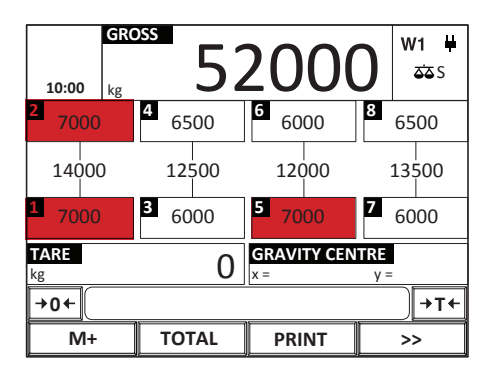

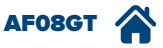

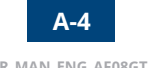

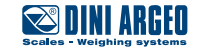

3. The same type of assessment may be applied to the total weight of the vehicle.

| 10:00 kg          | 20            | 000                | ) <mark>₩1 #</mark> |  |  |
|-------------------|---------------|--------------------|---------------------|--|--|
| <b>2</b> 4000     | <b>4</b> 4000 | <b>TOTAL</b><br>kg | 0                   |  |  |
| 12000             | 8000          | wheels 0           | axles 0             |  |  |
| 1 <sub>8000</sub> | <b>з</b> 4000 | VEHICLE            |                     |  |  |
| <b>TARE</b><br>kg | 0             | GRAVITY CEN<br>x = | TRE<br>y =          |  |  |
| →0+ →T+           |               |                    |                     |  |  |
| M+                | TOTAL         | PRINT              | >>                  |  |  |

#### Set the maximum total weight or of each wheel for a specific vehicle

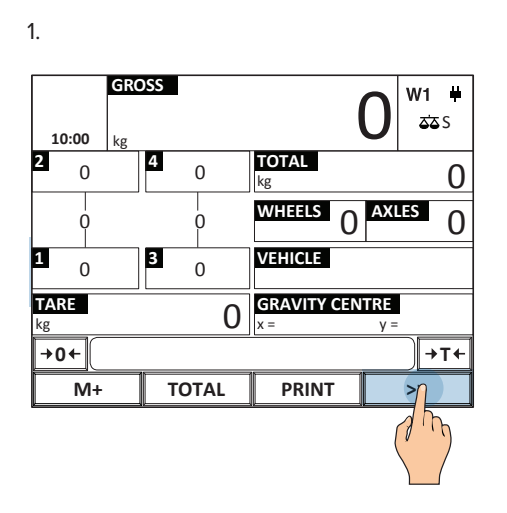

| 10:00           | GRC | ISS   |    | 0             | ₩1 ₩<br>ՃՃՏ |
|-----------------|-----|-------|----|---------------|-------------|
| TOTAL<br>WHEELS | 0   | AXLES | 0  | kg            | 0           |
| VEHICLES<br>N.  |     |       | 0  | kg            | 0           |
| TRUCK PL        | ATE |       |    | TRAILER PLATE |             |
| TOWN            |     |       |    | DRIVER NAME   |             |
| VEHICLE         |     |       |    |               |             |
| <b>→0</b> ←     |     |       |    |               | <b>→T</b> + |
| M+              |     | TOTA  | AL | PRINT         | >ŋ          |
|                 |     |       |    |               | ( The       |

3.

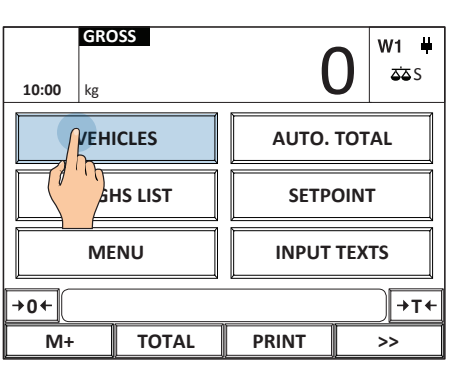

| -  |  |
|----|--|
|    |  |
| /1 |  |
| 4  |  |
|    |  |

| Vehicle dtb |          |      |   |   |
|-------------|----------|------|---|---|
| 0001        | IVECO    | 0    |   | + |
| 0002        | MERCEDES | Jh   |   |   |
| 0003        | Empty    |      |   |   |
| 0004        | Empty    |      |   |   |
| 0005        | Empty    |      |   |   |
| 0006        | Empty    |      |   |   |
| 0007        | Empty    |      |   |   |
| 0008        | Empty    |      |   | + |
|             |          |      |   |   |
| Esc         | NEW      | 🔑 АZ | > |   |

5.

2.

| Vehicle 0001/499     |       |     |      |
|----------------------|-------|-----|------|
| Description 1        | IVECO |     | 1    |
| Description 2        |       |     | 1    |
| Description 3        |       |     | 1    |
| Description 4        |       |     | 1    |
| Description 5        |       |     | 1    |
| Tare                 |       | 0kg | ]    |
| Maximum allowed w.   |       | 0kg |      |
| Weighs to auto print | J h   | ე 6 |      |
| +                    |       | DEL | .ETE |

6.

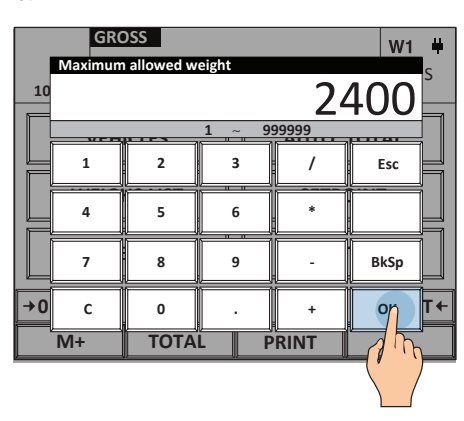

i

Set the desired value based on the type of configuration (overload signal on wheels / total weight). E.G.:

- If the check is on the wheels, put the maximum acceptable value for each wheel
- If the check is on the total weight, write the acceptable total weight for the entire vehicle

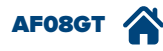

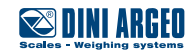

| 1.              |            |                    |            |
|-----------------|------------|--------------------|------------|
| GR0<br>10:00 kg | DSS        |                    | 0 w1 #     |
| 2 0             | 4 0        | <b>TOTAL</b><br>kg | 0          |
| Q               | 0          | wheels 0           | AXLES 0    |
| <b>1</b> 0      | <b>3</b> 0 | VEHICLE            |            |
| TARE<br>kg      | 0          | GRAVITY CEN<br>x = | TRE<br>y = |
| →0←             |            |                    | →T+        |
| M+              | TOTAL      | PRINT              | >          |
|                 |            |                    |            |

| 2 |   |
|---|---|
| ~ | • |
|   |   |

|                 | GRC | OSS   |   |             | $\mathbf{\cap}$ | W1 ₩            |
|-----------------|-----|-------|---|-------------|-----------------|-----------------|
| 10:00           | kg  |       |   |             | U               | <del>کک</del> S |
| TOTAL<br>WHEELS | 0   | AXLES | 0 | kg          |                 | 0               |
| VEHICLES<br>N.  |     |       | 0 | kg          |                 | 0               |
| TRUCK PL        | ATE |       |   | TRAILER PLA | ΤE              |                 |
| TOWN            |     |       |   | DRIVER NAM  | E               |                 |
| VEHICLE         |     |       |   | I           |                 |                 |
| +0←             |     |       |   |             |                 | )<br>→T+        |
| M+              |     | ΤΟΤΑ  | L | PRINT       |                 | >ŋ              |
|                 |     |       |   |             |                 |                 |

3.

| GR0<br>10:00 kg | DSS     | (           | ) <sup>₩1 ₩</sup> ☎5 |
|-----------------|---------|-------------|----------------------|
| VEH             | ICLES   | AUTO. TOTAL |                      |
| WEIGI           | HS LIST | ETPOINT     |                      |
| М               | NU      |             | TEXTS                |
| +0←             |         |             | →T←                  |
| M+              | TOTAL   | PRINT       | >>                   |

| Outputs setpoint setting |          |           |  |  |  |  |
|--------------------------|----------|-----------|--|--|--|--|
| Output                   | Value ON | Value OFF |  |  |  |  |
| 1                        | 2400 kg  |           |  |  |  |  |
| 2                        | 1500 kg  |           |  |  |  |  |
| 3                        | 2000 kg  |           |  |  |  |  |
| 4                        | 1500 kg  |           |  |  |  |  |
| 5                        | 1500 kg  |           |  |  |  |  |
| 6                        | 1500 kg  |           |  |  |  |  |
| 7                        | 1500 kg  |           |  |  |  |  |
| 8                        | 1500 kg  |           |  |  |  |  |
|                          |          |           |  |  |  |  |
| Esc                      |          |           |  |  |  |  |

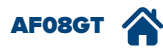

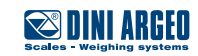

# Weighing with selection of databases

| USE        | Thanks to the database, it is possible to identify the vehicle, the traction unit plate, the half trailer plate, the location and the driver name for full weighing traceability. |
|------------|----------------------------------------------------------------------------------------------------|
| ACTIVATION | Standard active function.                                                                                                    |

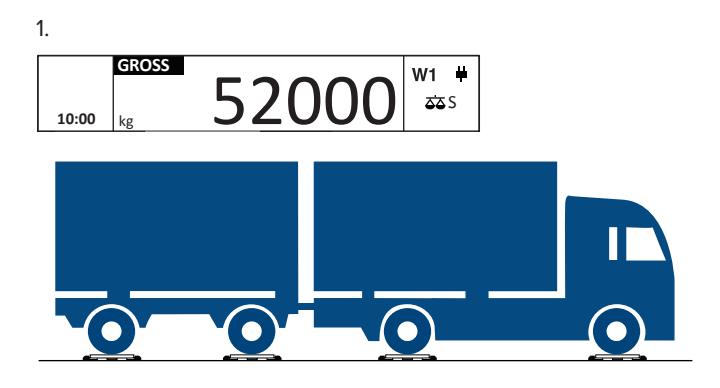

4.

3. Select / compile the desired database.

| 10:00           | GROSS        |      | 52        | 200         | 0 | W1 単<br>ૐS |
|-----------------|--------------|------|-----------|-------------|---|------------|
| TOTAL<br>WHEELS | <b>0</b> AXI | LES  | 0         |             |   | 0          |
| VEHICLES<br>N.  |              |      | $0 _{kg}$ |             |   | 0          |
| TRUCK PL        | ATE          |      | T         | RAILER PLAT | Έ |            |
| TOWN            |              |      | D         | RIVER NAMI  | - |            |
| VEHICLE         |              | ſ    |           |             |   |            |
| →0←             |              | A !  | h         |             |   | )→T+       |
| M+              |              | тота |           | PRINT       |   | >>         |

| 10:00               | GR0 | 5       | 200          | 0 <sup>₩1 ⋕</sup> |
|---------------------|-----|---------|--------------|-------------------|
| TOTAL<br>WHEELS     | 0   | AXLES 0 | kg           | 0                 |
| VEHICLES<br>N.      | 3   | 0       | kg           | 0                 |
| TRUCK PI<br>AB000CD | ATE |         | TRAILER PLAT | E                 |
| TOWN<br>NEW YOF     | R   |         | DRIVER NAME  |                   |
| VEHICLE<br>IVECO    |     |         |              |                   |
| →0+                 |     |         |              | )→T+              |
| Mł                  |     | TOTAL   | PRINT        | ~                 |
| Ø                   | m   |         |              |                   |

| 2.                |                   |                    |                   |  |
|-------------------|-------------------|--------------------|-------------------|--|
| GR0<br>10:00 kg   | 5                 | 200                | 0 w1 #            |  |
| 2 6500            | <sup>4</sup> 6500 | 6 6500             | 8<br>6500         |  |
| 13000             | 13000             | 13000              | 13000             |  |
| 1 <sub>6500</sub> | з <sub>6500</sub> | 5 <sub>6500</sub>  | 7 <sub>6500</sub> |  |
| TARE<br>kg        | 0                 | GRAVITY CEN<br>x = | TRE<br>y =        |  |
| →0←               |                   |                    | →T+               |  |
| M+                | TOTAL             | PRINT              | >>/               |  |
| 5.                |                   |                    |                   |  |

| ~~~~~                                                                                      | ~~~~~~~~~~~~~~~~~~~~~~~~~~~~~~~~~~~~~~~ |
|--------------------------------------------------------------------------------------------|-----------------------------------------|
|                                                                                            | INI ARGEN                               |
| Scales - W                                                                                 | leighing systems                        |
| IVECO                                                                                      |                                         |
| TRUCK PLA<br>AB000CD<br>TRAILER PL<br>DE111FG<br>TOWN<br>NEW YORK<br>DRIVER NA<br>JOHN WHI | NTE<br>LATE<br>K<br>AME<br>TE           |
| 14/06/17                                                                                   | 10:00                                   |
| WHEEL 1<br>WHEEL 2<br>AXLE 1                                                               | 6500kg<br>6500kg<br>13000kg             |
| WHEEL 3<br>WHEEL 4<br>AXLE 2                                                               | 6500kg<br>6500kg<br>13000kg             |
| WHEEL 5<br>WHEEL 6<br>AXLE 3                                                               | 6500kg<br>6500kg<br>13000kg             |
|                                                                                            |                                         |

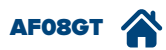

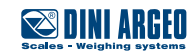

### Weighing with pre-set tare insertion

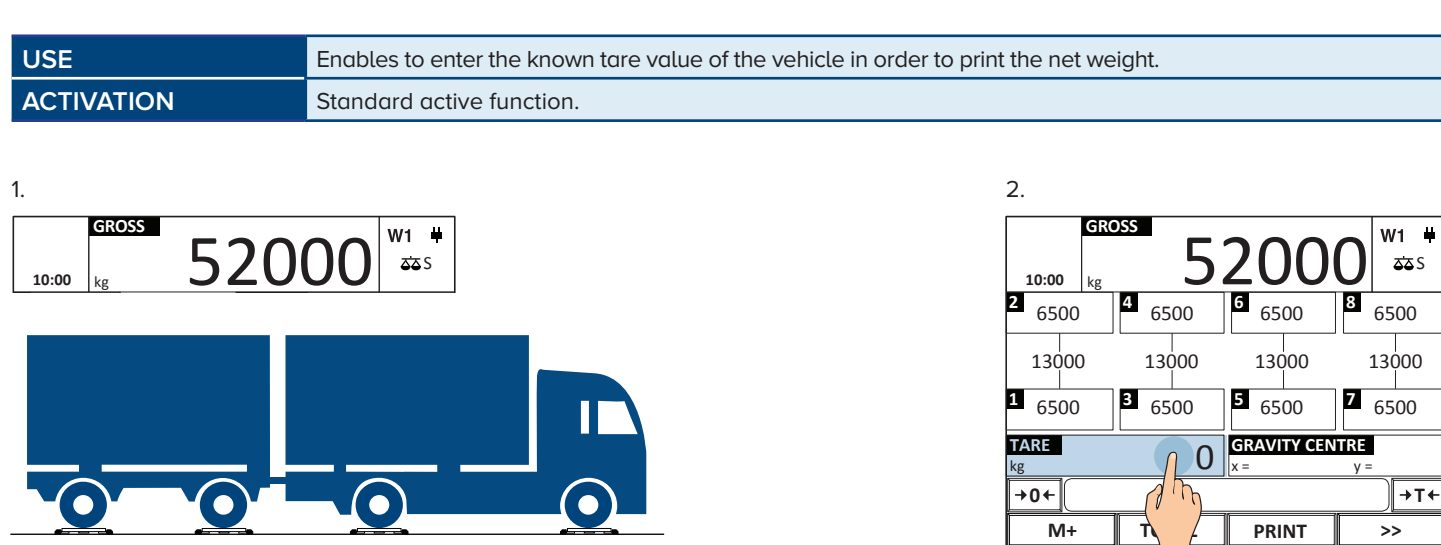

#### 3. Enter the weight

| I         | GRC<br>Preset tar | e      |     |                   | W1 #         |
|-----------|-------------------|--------|-----|-------------------|--------------|
| 10<br>ع   |                   |        |     | 350               | <u>)00</u> _ |
| <u>ب</u>  |                   | 1<br>1 |     | 1000000<br>100000 | <u> </u>     |
| 1         | 1                 | 2      | 3   | /                 | Esc          |
| 1 (       | 4                 | 5      | 6   | *                 |              |
| TAR<br>kg | 7                 | 8      | 9   | -                 | BkSp         |
| →0        | с                 | 0      | •   | +                 | 9x T+        |
|           | M+                | ΤΟΤΑ   | L P | RINT              |              |
|           |                   |        |     |                   |              |

| 4.                |              |     |                 |        |                   |                    |
|-------------------|--------------|-----|-----------------|--------|-------------------|--------------------|
| 10:00             | <b>GROSS</b> | 5   | 20              | 00     | 0                 | <b>′1 ∔</b><br>ՃՃՏ |
| <b>2</b> 6500     | <b>4</b> 6!  | 500 | 6<br>65         | 00     | <mark>8</mark> 65 | 00                 |
| 13000             | 13           | 000 | 130             | 000    | 130               | 000                |
| <b>1</b> 6500     | <b>3</b> 6   | 500 | 5 <sub>65</sub> | 00     | 7 <sub>65</sub>   | 00                 |
| <b>TARE</b><br>kg | 350          | 000 | GRAVI<br>x =    | TY CEN | TRE<br>y =        |                    |
| +0←               |              |     |                 |        |                   | →T+                |
| Mŋ                | то           | TAL | PRI             | NT     | >:                | >                  |
| 7 F               | h            |     |                 |        |                   |                    |

| ~~~~~                        | ~~~~~~~~~~~~~~~~~~~~~~~~~~~~~~~~~~~~~~~ |
|------------------------------|-----------------------------------------|
|                              |                                         |
| $\boxtimes$                  | INI ARGEO                               |
| Scales - V                   | Veighing systems                        |
| IVECO                        |                                         |
| TRUCK PLA<br>AB000CD         | ATE                                     |
| TRAILER P<br>DE111FG         | LATE                                    |
| TOWN<br>NEW YORI             | K                                       |
| DRIVER NA<br>JOHN WHI        | AME<br>ITE                              |
| 14/06/17                     | 10:00                                   |
| WHEEL 1<br>WHEEL 2<br>AXLE 1 | 6500kg<br>6500kg<br>13000kg             |
| WHEEL 3<br>WHEEL 4<br>AXLE 2 | 6500kg<br>6500kg<br>13000kg             |
| WHEEL 5<br>WHEEL 6<br>AXLE 3 | 6500kg<br>6500kg<br>13000kg             |
| WHEEL 7<br>WHEEL 8<br>AXLE 4 | 6500kg<br>6500kg<br>13000kg             |
|                              | ~~~~~~~~~~~~~~~~~~~~~~~~~~~~~~~~~~~~~~~ |

5.

By performing total printing (page A-3 or A-4) the net, gross weight and tare entered are displayed.

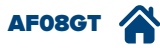

i

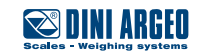

Bringing up the function from the menu

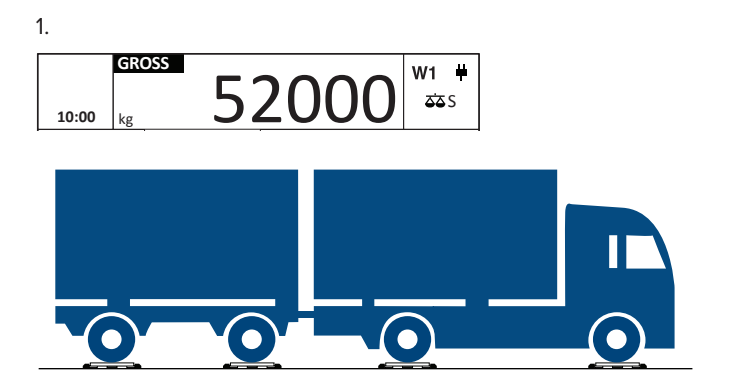

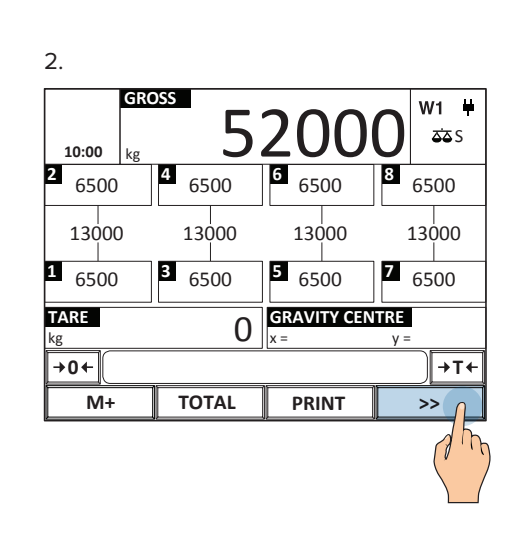

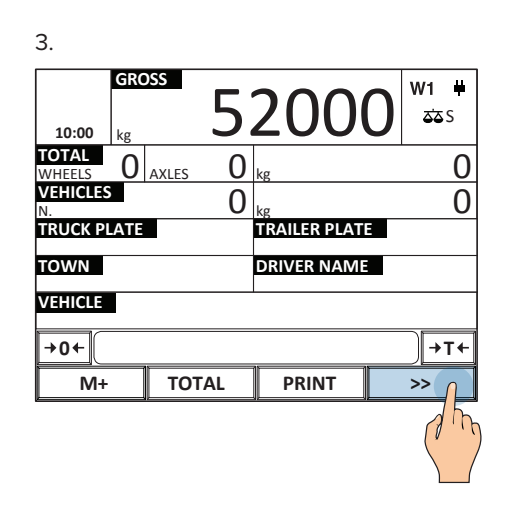

| 4.            |                    |             |                   |  |
|---------------|--------------------|-------------|-------------------|--|
| G<br>10:00 kg | <sup>ROSS</sup> 52 | 2000        | ) <sup>₩1 ⋕</sup> |  |
| VE            | HICLES             | AUTO. TOTAL |                   |  |
| WEI           | GHS LIST           | SETPOINT    |                   |  |
|               | IENU               | INPUT TEXTS |                   |  |
| →0+           | <u>}</u>           | -           | →T+               |  |
| M+            | TOTAL              | PRINT       | >>                |  |

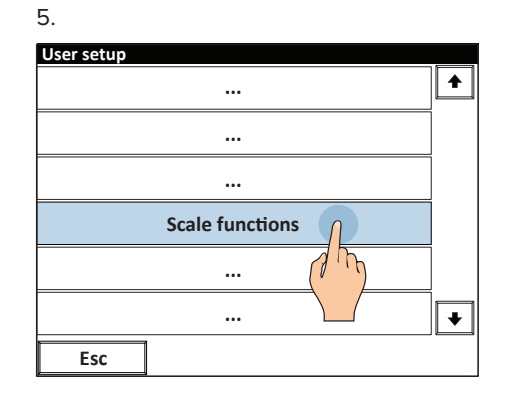

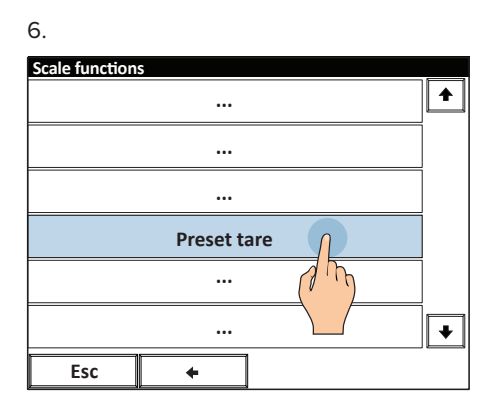

| 7. |  |  |
|----|--|--|
|    |  |  |

| cal | e function | s |      |            | 1    |   |
|-----|------------|---|------|------------|------|---|
|     | Preset tar | e |      |            |      | 1 |
|     |            | C | )~ ( | <u>350</u> | 000  |   |
|     | 1          | 2 | 3    | /          | Esc  |   |
|     | 4          | 5 | 6    | *          |      |   |
|     | 7          | 8 | 9    | -          | BkSp |   |
|     | с          | 0 |      | +          | 94   | ÷ |
|     | Esc        | + |      | ·          |      | * |
|     |            |   |      |            | ∖ /  |   |

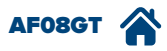

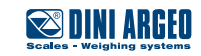

### Weight reset

| USE          | Lets you reset the zero before weighing, for optimal weighings. |
|--------------|-----------------------------------------------------------------|
| APPLICATIONS | General weighing.                                               |
| ACTIVATION   | Standard active function.                                       |

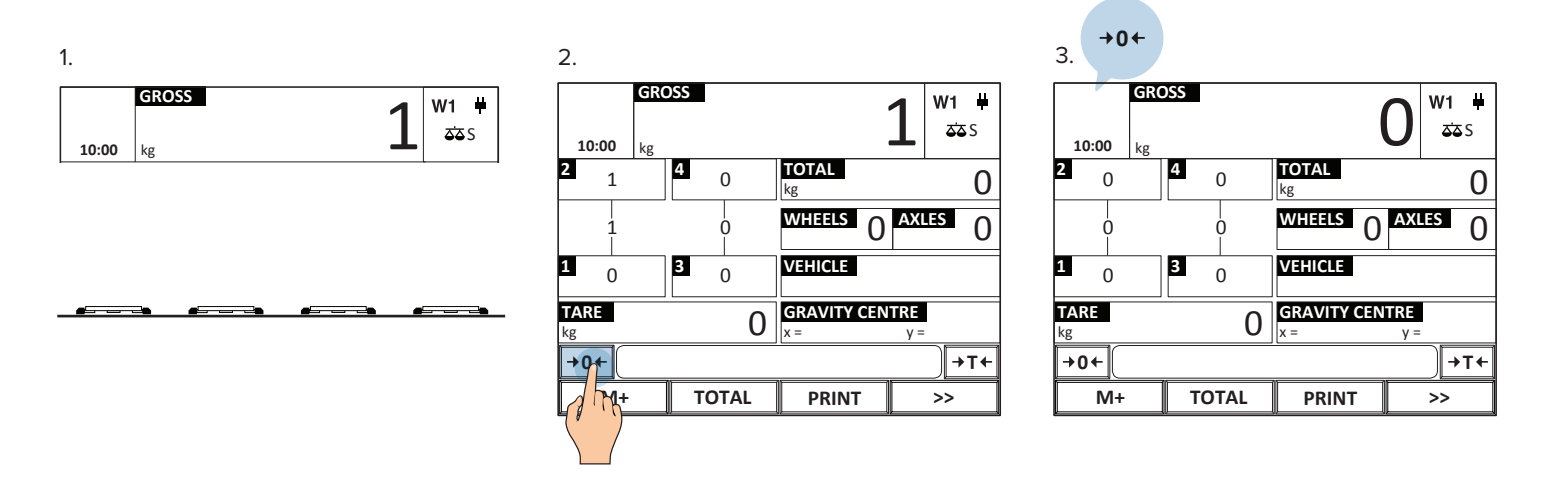

i

The allowed zero setting range is equal to +/-2% of the maximum capacity of the system. Reset is performed as default on all scales connected.

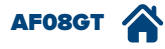

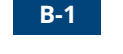

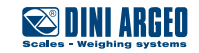

### Weight view zoom

| USE          | You can enlarge the weight at any time for comfortable reading even at a great distance. |
|--------------|------------------------------------------------------------------------------------------|
| APPLICATIONS | General weighing.                                                                        |
| ACTIVATION   | Standard active function.                                                                |

1.

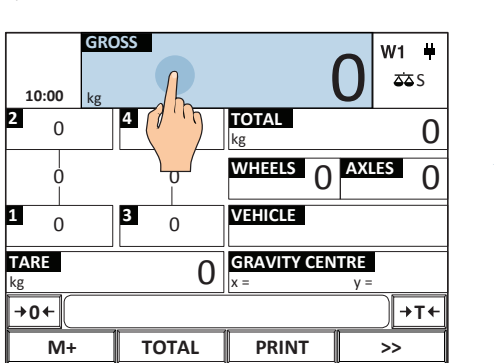

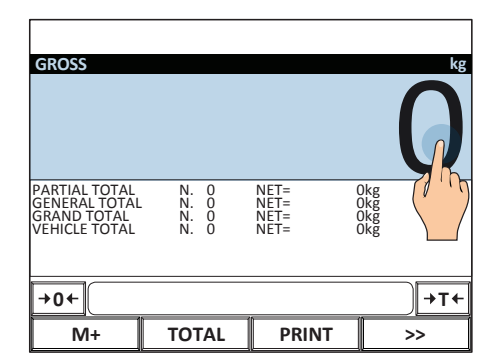

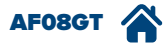

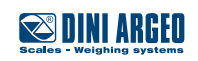

## Calculator

| USE        | Perform operations and print the total. |
|------------|-----------------------------------------|
| ACTIVATION | Standard active function.               |

To call up the generic "calculator" function:

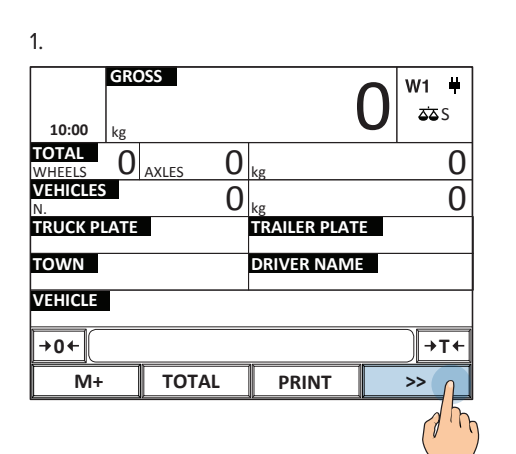

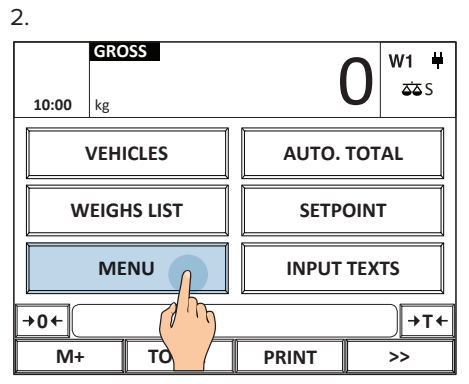

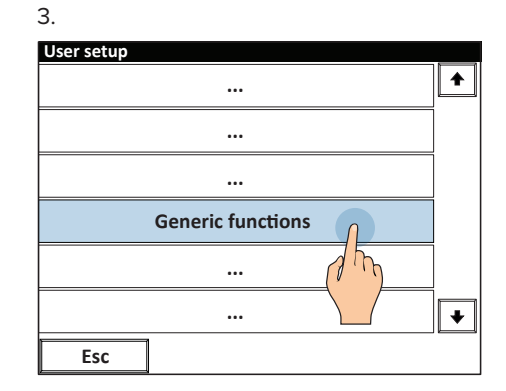

| 4.            |            |          |
|---------------|------------|----------|
| Generic funct | tions      |          |
|               | •••        | <b>L</b> |
|               | •••        |          |
|               | •••        |          |
|               | Calculator |          |
|               | •••        | 1 mg     |
|               |            | ·        |
| Esc           | +          |          |

| Gen | eric funct | tions |       |             |      |   |
|-----|------------|-------|-------|-------------|------|---|
|     | Calculator |       |       |             |      |   |
|     |            |       |       |             | 0    | _ |
|     |            | (     | ) ~ 9 | 99999       |      |   |
|     | 1          | 2     | 3     | /           | Esc  | ] |
|     | 4          | 5     | 6     | *           |      |   |
|     | 7          | 8     | 9     | -           | BkSp |   |
|     | с          | 0     | · .   | +           | ок   | ÷ |
|     | Esc        | +     |       | · · · · · · |      |   |

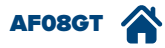

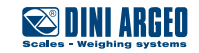

### 500 vehicles database

| USE          | Lets you store up to 500 different vehicles. |
|--------------|----------------------------------------------|
| APPLICATIONS | Traceability / Order management.             |
| ACTIVATION   | Standard active function                     |

### How to fill in the database

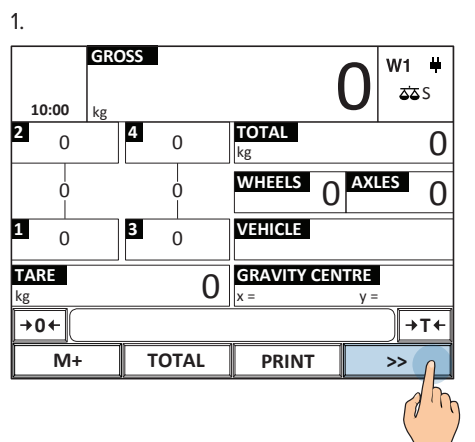

| 10:00           | GRO: | SS      |   | 0             | ₩1 <b>#</b><br>ಹತs |
|-----------------|------|---------|---|---------------|--------------------|
| TOTAL<br>WHEELS | 0    | AXLES ( | ) | kg            | 0                  |
| VEHICLES<br>N.  | 5    | (       | ) | kg            | 0                  |
| TRUCK PI        | ATE  |         |   | TRAILER PLATE |                    |
| TOWN            |      |         |   | DRIVER NAME   |                    |
| VEHICLE         |      |         |   |               |                    |
| +0←             |      |         |   |               | )→T+               |
| M+              |      | TOTAL   |   | PRINT         | » (                |
|                 |      |         |   |               | 15                 |

| 3.       |       |          |                  |  |
|----------|-------|----------|------------------|--|
| 10:00 kg | SS    | (        | <del>۱ ۳</del> ۵ |  |
|          | ſ     |          |                  |  |
| VEHI     | CLES  | AUTO.    | TOTAL            |  |
|          | LIST  | SETPOINT |                  |  |
| ME       | NU    | INPUT    | TEXTS            |  |
| →0←      |       |          | →T←              |  |
| M+       | TOTAL | PRINT    | >>               |  |

Once inside the vehicle database fill-in menu you can:

#### Enter a new vehicle

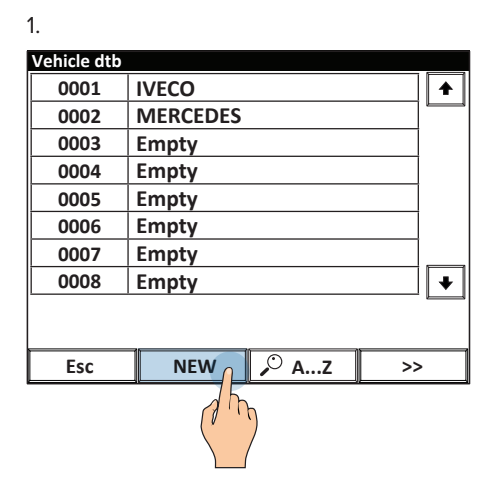

4. Saving is automatic

#### Vehicle 0001/499

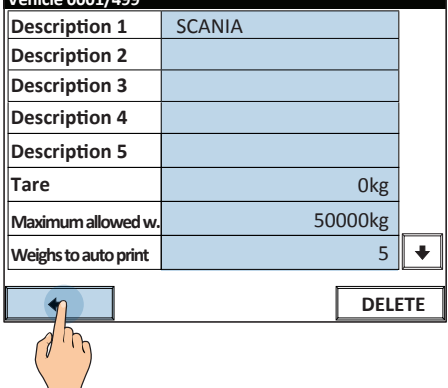

2. Fill in the fields.

2.

| Vehicle 0001/499     |     |    |
|----------------------|-----|----|
| Description 1        |     |    |
| Description 2        |     |    |
| Description 3        |     |    |
| Description 4        |     |    |
| Description 5        |     |    |
| Tare                 | Okg |    |
| Maximum allowed w.   | Okg |    |
| Weighs to auto print | 0   | r  |
| <b>+</b>             | DEL | 75 |
|                      |     |    |

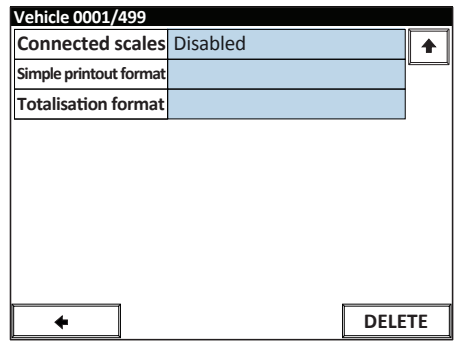

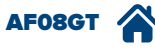

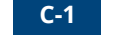

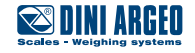

#### Delete a vehicle

#### 1. Vehicle dtb IVECO ♠ 0001 MERCED 0002 0003 Empty 0004 Empty 0005 Empty 0006 Empty 0007 Empty 0008 Empty ¥ 🔎 А...Z NEW Esc >>

2.

| ۷.                   |       |    |
|----------------------|-------|----|
| Vehicle 0001/499     |       |    |
| Description 1        | IVECO |    |
| Description 2        |       |    |
| Description 3        |       |    |
| Description 4        |       |    |
| Description 5        |       |    |
| Tare                 |       |    |
| Maximum allowed w.   |       |    |
| Weighs to auto print |       | ¥  |
| +                    | DFL   | TE |
|                      | J h   | ղ  |

#### Edit an existing vehicle

| 1.          |          |                   |    |
|-------------|----------|-------------------|----|
| Vehicle dtb |          |                   |    |
| 0001        | IVECO    | <u> </u>          |    |
| 0002        | MERCEDES | dh                |    |
| 0003        | Empty    |                   |    |
| 0004        | Empty    |                   |    |
| 0005        | Empty    |                   |    |
| 0006        | Empty    |                   |    |
| 0007        | Empty    |                   |    |
| 0008        | Empty    |                   | •  |
|             |          |                   |    |
|             |          |                   |    |
| Esc         | NEW      | , <sup>©</sup> АZ | >> |

| 2.                   |       |     |
|----------------------|-------|-----|
| Vehicle 0001/499     |       |     |
| Description 1        | IVECO |     |
| Description 2        | ſ     |     |
| Description 3        | dh    |     |
| Description 4        |       |     |
| Description 5        |       |     |
| Tare                 |       |     |
| Maximum allowed w.   |       |     |
| Weighs to auto print |       | +   |
| +                    | DELI  | ETE |

#### 3. Saving is automatic

|         |        | -        |   |   |   |     |     |    |    |
|---------|--------|----------|---|---|---|-----|-----|----|----|
| Desci   | riptio | 12       |   |   |   |     |     |    |    |
| TRU     | JCK    |          |   |   |   |     |     |    |    |
| E       | sc     | <u>'</u> | < | / | ] | Cle | ear | Bł | Sp |
| 1       | 2      | 3        | 4 | 5 | 6 | 7   | 8   | 9  | 0  |
| Q       | w      | E        | R | т | Y | U   |     | 0  | Р  |
| А       | s      | D        | F | G | н | J   | к   | L  | ;  |
| 2^<br>F | z      | x        | С | v | в | N   | м   | ,  |    |
| Sh      | ift    | •        |   |   |   |     | +   | c  | ĸ  |
|         |        |          |   |   |   |     |     |    |    |
|         |        |          |   |   |   |     |     |    |    |

Look for a vehicle to edit / delete via alphabetic selection.

1. Mahiala dik

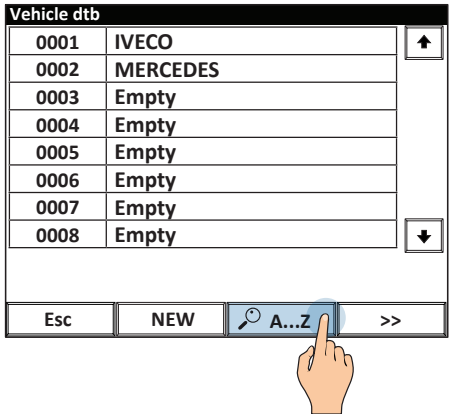

|    | _ | _ | - | _ |  |
|----|---|---|---|---|--|
| 2  |   |   |   |   |  |
| ۷. |   |   |   |   |  |
|    |   |   |   |   |  |

| Vehi    | cle  |   |   |   |   |   |    |                                       |    |
|---------|------|---|---|---|---|---|----|---------------------------------------|----|
| IVEC    | 0    |   |   |   |   |   |    |                                       | +  |
|         |      |   |   |   |   |   |    | CLE                                   | AR |
| I       |      |   |   |   |   |   |    | Bk                                    | Sp |
| Q       | w    | E | R | т | Y | U |    | 0                                     | Р  |
| A       | s    | D | F | G | н | L | 7R | $\begin{bmatrix} \cdot \end{bmatrix}$ | -  |
| 2^<br>F | z    | x | с | v | в | N | Δ  | E                                     | sc |
| Sł      | hift |   |   |   |   |   |    | NE                                    | w  |

Look for a vehicle by its numeric index 1.

| Vehicle dtb |             |    |
|-------------|-------------|----|
| 0001        | IVECO       | +  |
| 0002        | MERCEDES    |    |
| 0003        | Empty       |    |
| 0004        | Empty       |    |
| 0005        | Empty       |    |
| 0006        | Empty       |    |
| 0007        | Empty       |    |
| 0008        | Empty       | +  |
|             |             |    |
| Esc         | NEW 🔎 AZ >> | ſ  |
|             | (           | 75 |

2.

| Vehicle dtb |                |   |
|-------------|----------------|---|
| 0001        | IVECO          |   |
| 0002        | MERCEDES       |   |
| 0003        | Empty          |   |
| 0004        | Empty          |   |
| 0005        | Empty          |   |
| 0006        | Empty          |   |
| 0007        | Empty          |   |
| 0008        | Empty          | + |
|             |                |   |
|             |                |   |
| HELP        | PRINT PRINT >> |   |
|             |                |   |

3. Enter the index of the vehicle and press OK to confirm

| Vehi | cle dtb    |      |       |       |      |   |
|------|------------|------|-------|-------|------|---|
| d    | Select rec | ord  |       |       |      | ļ |
| (    |            |      |       |       | 1    |   |
|      |            |      | 1 ~ 4 | 99    |      |   |
|      | 1          | 2    | 3     | /     | Esc  |   |
|      | 4          | 5    | 6     | *     |      |   |
|      | 7          | 8    | 9     | -     | BkSp | + |
|      | с          | 0    | · 1   | +     | ок   |   |
| ŀ    | IELP       | PRIN | Т     | INDEX |      | h |
|      |            |      |       |       |      |   |

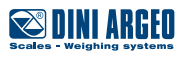

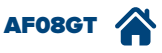

#### Select a vehicle

#### 1. GROSS W1 単 <u>ک</u>ک S 10:00 TOTAL 2 4 0 0 0 WHEELS 0 Ó Ó 3 VEHICLE 1 0 0 GRAVITY CENTRE TARE 0 kg +0+ TOTAL PRINT M+ >>

### Clear the current vehicle

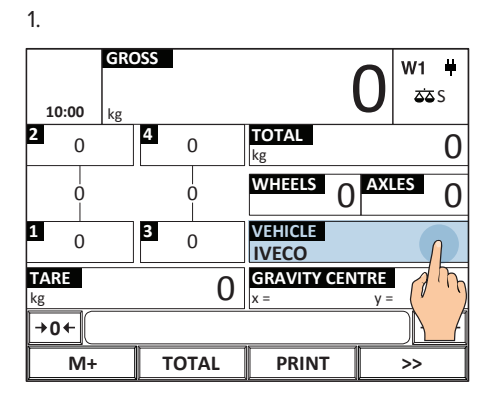

| Select vehicle         |                 |          |  |  |  |  |  |  |
|------------------------|-----------------|----------|--|--|--|--|--|--|
| 0000                   | Temporary       |          |  |  |  |  |  |  |
| 0001                   | IVECO           |          |  |  |  |  |  |  |
| 0002                   | MERCEDES        |          |  |  |  |  |  |  |
|                        |                 | <b>↓</b> |  |  |  |  |  |  |
|                        |                 |          |  |  |  |  |  |  |
| Selected Vehicle: 0001 |                 |          |  |  |  |  |  |  |
| Esc                    | DESELECT 🔎 AZ 🔎 | INDEX    |  |  |  |  |  |  |

2.

2.

Select vehicle

0000

0001

0002

Selected Vehicle: 0001

Esc

Temporary

MERCEDES

DESELECT 🔑 A...Z

**IVECO** 

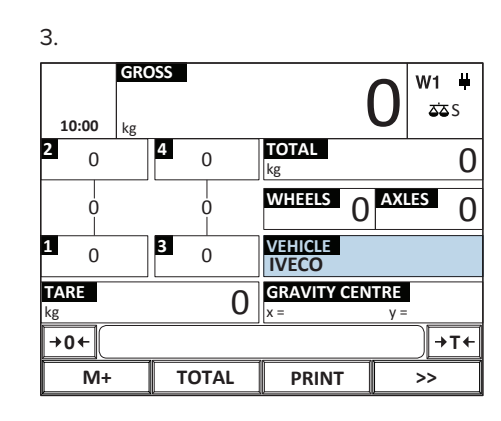

#### 3. Press YES to clear the vehicle

♠

÷

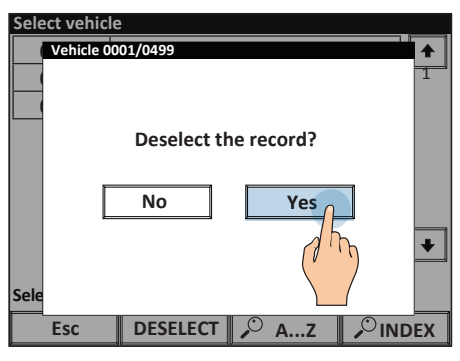

# Vehicles database fields

Alphanumeric descriptions of 20 characters each which identify the vehicle.

Tare associated to the vehicle.

Maximum weight permitted (wheels/total weight of the vehicle).

Number of totalisations after which the partial total will be printed.

Sets the scales which are activated when selecting the vehicle.

Sets the coordinates of the platforms for this vehicle.

Enables to set the printing format that can be paired to the simple print for this vehicle.

Enables to set the printing format that can be paired to the totalisation for this vehicle.

| _ |  |  |
|---|--|--|
|   |  |  |

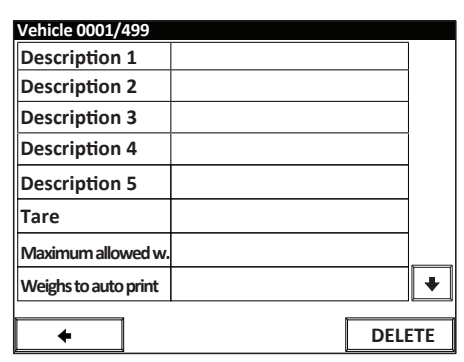

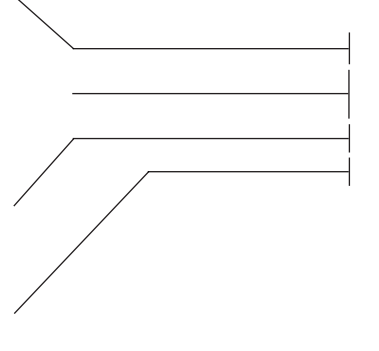

| Vehicle 0001/499       |      |    |
|------------------------|------|----|
| Connected scales       |      |    |
| Scale 1 coordinate x   |      |    |
| Scale 1 coordinate y   |      |    |
| Simple printout format |      |    |
| Totalisation format    |      |    |
|                        |      |    |
|                        |      |    |
|                        |      |    |
|                        |      |    |
| <b>4</b>               | DELE | TF |

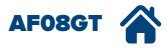

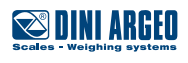

# Entering weighing identifying text

| USE          | Up to 15 texts can be entered to indicate the location, driver or any required data. This data may be shown in the printout, transmitted to the IT system or saved on USB devices.                                                                                                    |
|--------------|----------------------------------------------------------------------------------------------------|
| APPLICATIONS | Traceability of weighings.                                                                                                    |
| ACTIVATION   | The free texts "TRUCK PLATE", "TRAILER PLATE", "TOWN" and "DRIVE NAME" are active as per standard.<br>Additional text activation (up to 15) requires advanced configuration.<br>Activating an automatic entry sequence (up to 10 consecutive operations) requires<br>advanced configuration (see page F-1). |

#### The indicator is standard supplied with four quick retrieve ID texts:

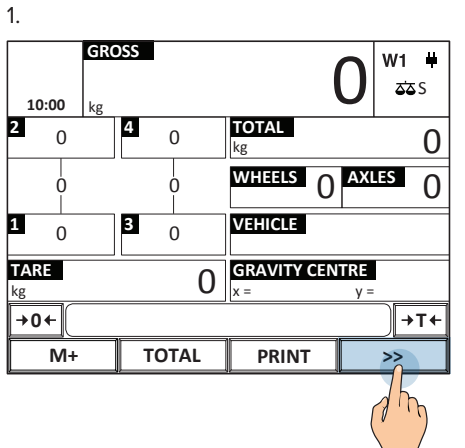

|                  |         |    |              | ( |             |
|------------------|---------|----|--------------|---|-------------|
| 4.               |         |    |              |   |             |
| G<br>10:00 kg    | ROSS    |    | (            | C | ₩1 単<br>ಹಂs |
| TOTAL<br>WHEELS  | ) AXLES | 0  | kg           |   | 0           |
| VEHICLES         |         | 0  | kg           |   | 0           |
| TRUCK PLA        | TE      |    | TRAILER PLAT | E |             |
| TOWN<br>NEW YORK |         |    | DRIVER NAME  |   |             |
| VEHICLE          |         |    |              |   |             |
| →0←              |         |    |              |   | )→T+        |
| M+               | тоти    | ۹L | PRINT        |   | >>          |

| 2.              |            |        |               |                             |
|-----------------|------------|--------|---------------|-----------------------------|
| 10:00           | GROS       | S      | (             | ) <mark>₩1 #</mark><br>ೱೱ S |
| TOTAL<br>WHEELS | <b>0</b> A | XLES 0 | kg            | 0                           |
| VEHICLES<br>N.  |            | 0      | kg            | 0                           |
| TRUCK PL        | ATE        | 0      | TRAILER PLATE |                             |
| TOWN            |            | 2 mg   | DRIVER NAME   |                             |
| VEHICLE         |            |        |               |                             |
| →0←             |            |        |               | )→T+                        |
| M+              |            | TOTAL  | PRINT         | >>                          |

3. Enter free texts in sequence

| Text (TRUCK PLATE) |              |   |             |   |     |    |    |   |   |
|--------------------|--------------|---|-------------|---|-----|----|----|---|---|
| AB000CD            |              |   |             |   |     |    |    |   |   |
| E                  | sc           | · | < / ] Clear |   | ear | Bk | Sp |   |   |
| 1                  | 2            | 3 | 4           | 5 | 6   | 7  | 8  | 9 | 0 |
| Q                  | w            | E | R           | т | Y   | U  | I  | 0 | Р |
| A                  | s            | D | F           | G | н   | L  | к  | L | ; |
| 2^<br>F            | z            | x | с           | v | в   | N  | м  | , |   |
| Sh                 | shift 🔶 🔶 OK |   |             |   |     |    | ĸ  |   |   |
|                    |              |   |             |   |     |    |    |   |   |

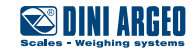

#### How to access the complete list of texts

| 1.             |       |                    |             |
|----------------|-------|--------------------|-------------|
| GR<br>10:00 kg | OSS   | 0                  | W1 ¥<br>ՃՃՏ |
| 2 0            | 4 0   | <b>TOTAL</b><br>kg | 0           |
| 0              | 0     | WHEELS 0 AX        | LES 0       |
| <b>1</b> 0     | 3 0   | VEHICLE            |             |
| TARE<br>kg     | 0     | GRAVITY CENTRE     | =           |
| →0←            |       |                    | <b>→T</b> ← |
| M+             | TOTAL | PRINT              | ٦٢          |
|                |       |                    | (In)        |

| 2.              |      |       |   |               |               |
|-----------------|------|-------|---|---------------|---------------|
| 10:00           | GRC  | OSS   |   | 0             | ₩1 ¥<br>ՃՃՏ   |
| TOTAL<br>WHEELS | 0    | AXLES | 0 | kg            | 0             |
| VEHICLES<br>N.  | 5    |       | 0 | kg            | 0             |
| TRUCK PI        | LATE |       |   | TRAILER PLATE |               |
| TOWN            |      |       |   | DRIVER NAME   |               |
| VEHICLE         |      |       |   |               |               |
| →0←             |      |       |   |               | ) <b>→</b> T+ |
| M+              |      | ΤΟΤΑ  | L | PRINT         | ۲<            |
|                 |      |       |   |               | 75            |

| 3.          |       |             |                     |  |
|-------------|-------|-------------|---------------------|--|
| 10:00 kg    | DSS   | 0           | <b>W1 単</b><br>፩፩ S |  |
| TO:OO Ng    | ,     | <u></u>     |                     |  |
| VEH         | ICLES | AUTO. TOTAL |                     |  |
| WEIGHS LIST |       | SETPOINT    |                     |  |
| ME          | INU   | INPUT TEX   |                     |  |
| →0+         |       |             |                     |  |
| M+          | TOTAL | PRINT       | >>                  |  |

i

Additional text activation (up to 15) requires advanced configuration.

i

If the texts must be completed at each weighing, it is possible to create an automatic sequence for the operator's convenience (see page F-1).

### Password to access the databases

| USE        | Allows you to protect database entry and editing |
|------------|--------------------------------------------------|
| ACTIVATION | Activation requires advanced configuration.      |

| 1.             |     |       |   |             |     |                    |
|----------------|-----|-------|---|-------------|-----|--------------------|
| 10.00          | GRO | OSS   |   |             | 0   | <b>₩1 単</b><br>ಹಾs |
| TOTAL          | kg  |       | _ |             |     |                    |
| WHEELS         | 0   | AXLES | 0 | kg          |     | 0                  |
| VEHICLES<br>N. | 5   |       | 0 | kg          |     | 0                  |
| TRUCK PI       | ATE |       |   | TRAILER PLA | ATE |                    |
| TOWN           |     |       |   | DRIVER NAM  | ME  |                    |
| VEHICLE        |     |       |   | 1           |     |                    |
| +0+            |     |       |   |             |     | <b>→T</b> +        |
| M+             |     | ΤΟΤΑΙ | - | PRINT       |     | >> <u></u>         |
|                |     |       |   |             |     |                    |

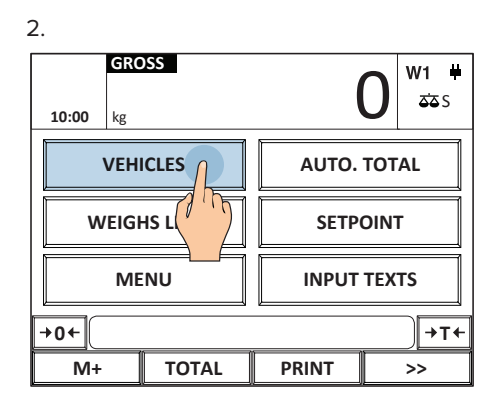

3. Type the password and press OK.

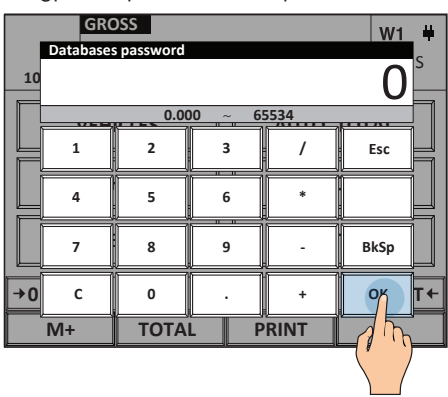

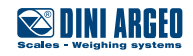

# Filling in database from PC with "DBManager"

| USE          | Allows you to quickly fill in the scale databases from PC, with the possibility of importing data from Excel files or directly from management program. |
|--------------|----------------------------------------------------------------------------------------------------|
| APPLICATIONS | Quick scale database update.                                                                                                    |
| ACTIVATION   | Activation requires advanced configuration.                                                                                                    |

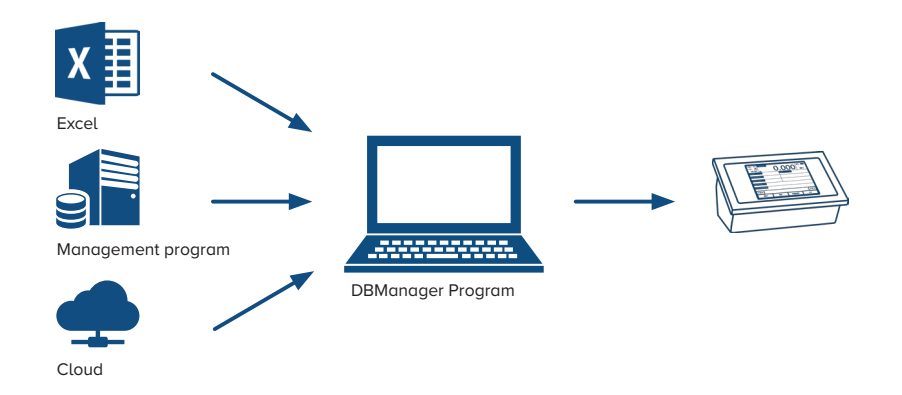

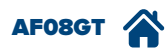

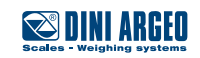

The indicator has 3 serial ports to communicate with one or more printers / label machines, PCs and weight repeaters. Alternatively, you can expand communication with the company IT system, tablet and Smartphone, cloud or PLC by adding the available optional interfaces:

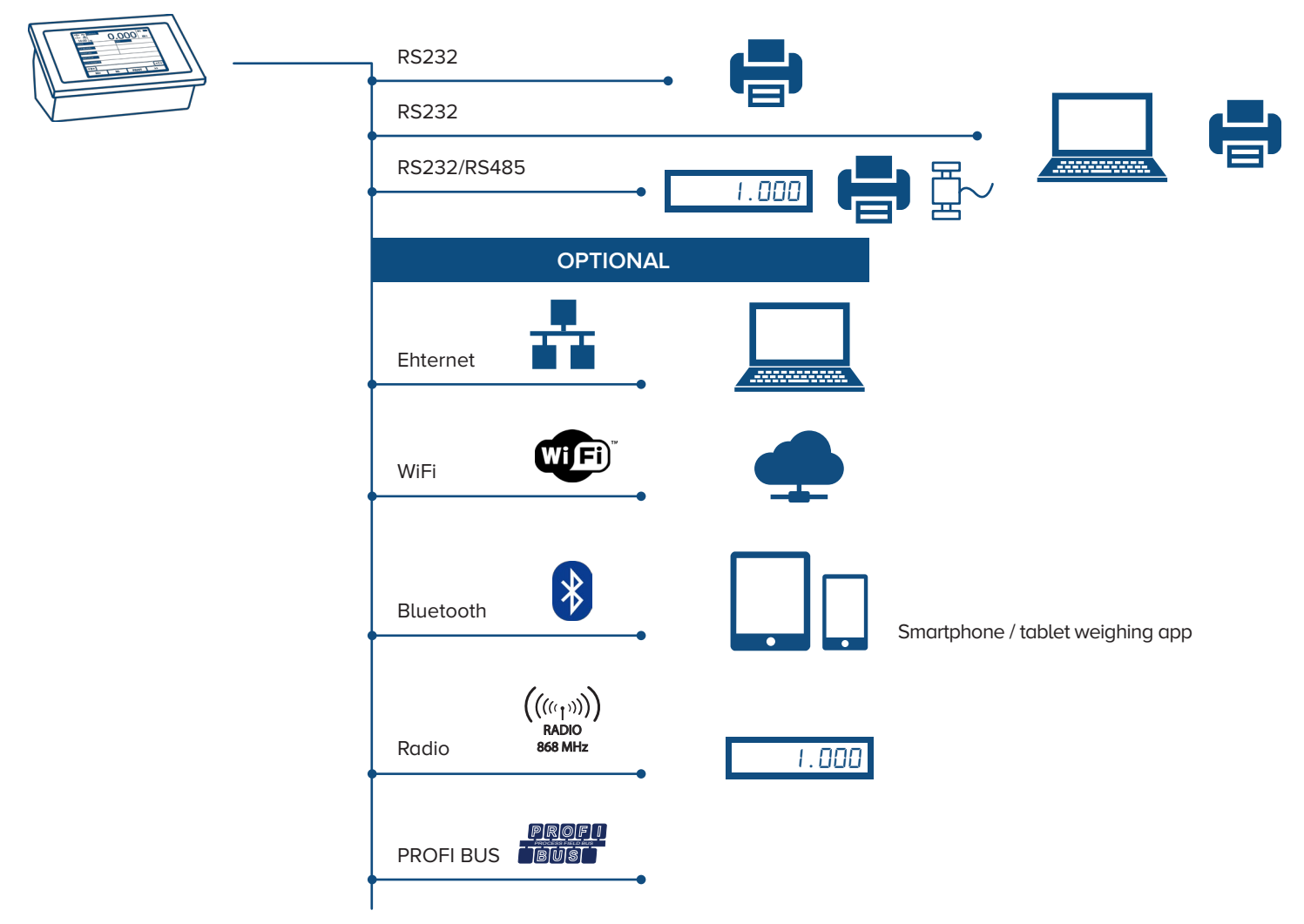

The communication protocol can be fully customised to easily integrate the weight indicator into existing systems that use other brand scales without having to change the programs being used.

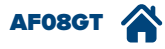

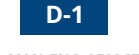

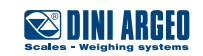

# Simple print

| USE          | Allows you to print the instant weight on the scale. |
|--------------|------------------------------------------------------|
| APPLICATIONS | Internal controls / Traceability.                    |
| ACTIVATION   | Standard active function.                            |

#### 1.

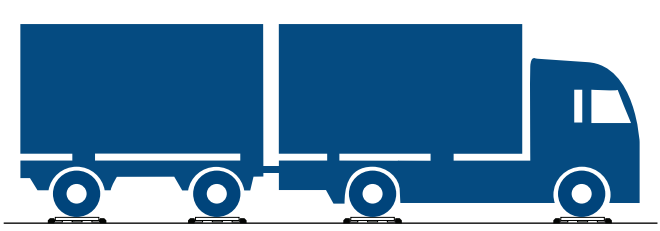

| 2.                |         |               |                    |
|-------------------|---------|---------------|--------------------|
| GR<br>10:00 kg    | 5       | 2000          | <b>₩1 単</b><br>፩፩S |
| TOTAL<br>WHEELS 0 | AXLES 0 | kg            | 0                  |
| VEHICLES<br>N.    | 0       | kg            | 0                  |
| TRUCK PLATE       |         | TRAILER PLATE |                    |
| TOWN              |         | DRIVER NAME   |                    |
| VEHICLE           |         |               |                    |
| +0+               |         |               | )→T+               |
| M+                | TOTAL   | PRINT         | >>                 |
|                   |         |               |                    |

#### 3.

| $\sim$ | ~~~~~                  | ~~          | ~~~~~                       | ~~~~~ |                      |                           |
|--------|------------------------|-------------|-----------------------------|-------|----------------------|---------------------------|
|        | 14/06/1                | 7 1         | .0:00am                     |       |                      |                           |
|        | WHEEL<br>WHEEL<br>AXLE | 1<br>2<br>1 | 6500kg<br>6500kg<br>13000kg |       | GROSS<br>TARE<br>NET | 52000kg<br>0kg<br>52000kg |
|        | WHEEL<br>WHEEL<br>AXLE | 3<br>4<br>2 | 6500kg<br>6500kg<br>13000kg |       | GRAVITY CE<br>x= m   | NTRE<br>y= m              |
|        | WHEEL<br>WHEEL<br>AXLE | 5<br>6<br>3 | 6500kg<br>6500kg<br>13000kg |       |                      | ~~~~~~                    |
|        | WHEEL<br>WHEEL<br>AXLE | 7<br>8<br>4 | 6500kg<br>6500kg<br>13000kg |       |                      |                           |
| -      |                        |             |                             |       |                      |                           |

### Customisable print format

| USE |  |
|-----|--|
|     |  |

Allows you to issue printouts, in single or multi copy, at each weighing.

| <u>(6)</u>                               | SAGEDER & CO GmbH<br>Bygebarrershola 25<br>500 Sattlerg, Austro |
|------------------------------------------|-----------------------------------------------------------------|
| HEAL-SPEALET O Handel O Be - & Vena      | beitung O Entsorgung Part                                       |
| Wegeschein Nr. 14                        | KFZ-KZ 04.65940                                                 |
| 000<br>Kunden Nummer                     | FAHRER /FRANCHTER                                               |
| MANDENGESCHREIBUNG 1                     | Ausweis Nr: 1234567890                                          |
| STREAM                                   | Deturn                                                          |
| PLZOR                                    | Uhrzeit 01+26                                                   |
|                                          |                                                                 |
|                                          | BRUTTO: 327284g                                                 |
|                                          | TARK                                                            |
|                                          | NETTO: PERMON                                                   |
| ASNR BEZEICHNUNG<br>PHTERIALBERGHREIB. 1 | HERKINFT MENGE<br>1234567090 1234567090                         |
|                                          |                                                                 |
|                                          |                                                                 |
|                                          |                                                                 |
|                                          |                                                                 |
|                                          |                                                                 |
|                                          |                                                                 |
|                                          |                                                                 |
| (Fahrer)                                 | (Weege)                                                         |
|                                          |                                                                 |
|                                          |                                                                 |

| WIEGESCH             | EI | N Nr.      | 09/01/10<br>EW(W2): | mit Waren<br>aller Art<br>Landesprodukte<br>22:41 Nr.+1<br>32450 ks |  |
|----------------------|----|------------|---------------------|---------------------------------------------------------------------|--|
| VERKAUF:             |    |            | 09/01/10<br>EW(W2): | 22:41 Nr+11<br>32450 ks                                             |  |
| SONSTIGES:           |    |            | ZW(W1):<br>N        | 19650 ka<br>12800 ka E                                              |  |
| LKW-Kennzeichen      |    |            | Name:<br>Adresse:   | d. 11                                                               |  |
| WEIZEN               |    | н,0:       |                     | DÜNGEMITTEL                                                         |  |
| GERSTE               |    | PROTEIN:   |                     |                                                                     |  |
| DURUM                |    | HL-GEW:    |                     | MUSTER NR.                                                          |  |
| FUTTERMAIS           |    | SEDI:      |                     | S 4                                                                 |  |
| WAXYMAIS             |    | KLEBER:    |                     | SONSTIGES                                                           |  |
| ÖLSONNENBLUMEN       |    | FALLZAHL:  | ÷.,                 | -                                                                   |  |
| HIGH OLEIC SONNENBL. |    | SIEBUNG:   | ÷.                  |                                                                     |  |
| RAPS                 |    | AUSPUTZ:   |                     |                                                                     |  |
| PELLETS              |    | PUTZEN:    |                     | ÜBERNOMMEN                                                          |  |
|                      |    | TROCKNUNG: |                     |                                                                     |  |

Activation requires advanced configuation.

~~~~~

Over 300 data available to print

- Weights
- Descriptions
- Texts
- Traceability Data
- Images
- Logos
- Barcode/QR Codes
- Dates (production, packaging, deadline etc)
- Batch
- Operator
- Truck plate
- Trailer plate
- Town
- Driver name
- Vehicle
- Wheels weight
- Axle weight
- Custom name for "wheels" and "axles"

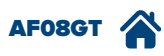

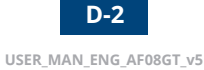

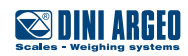

# Multi-copy printing

USE ACTIVATION

Allows you to issue up to 5 copies of the same receipt/label. Standard active function.

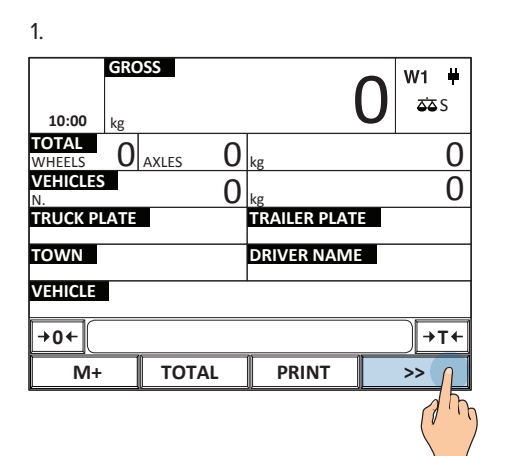

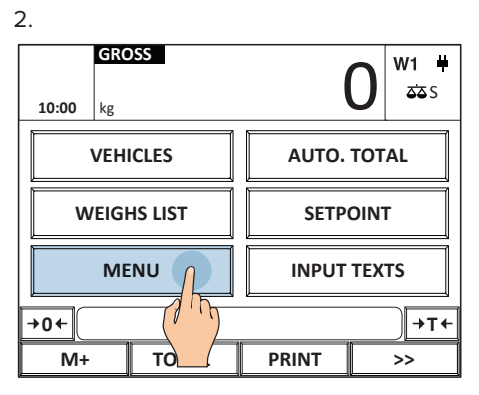

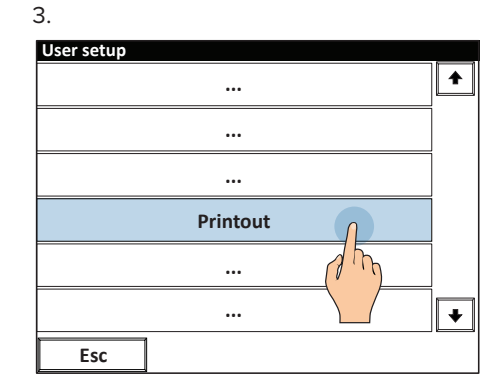

4.

| Printout             |   |
|----------------------|---|
|                      |   |
|                      |   |
|                      |   |
| Ticket copies number |   |
| (1 m)                |   |
|                      | ► |
| Esc                  |   |

| 5. Enter the number of copies and pres | s |
|----------------------------------------|---|
| OK to confirm                          |   |

| Prin | tout       |            |   |       |          |   |
|------|------------|------------|---|-------|----------|---|
|      | Ticket cop | ies number |   |       |          |   |
|      |            |            |   |       | 2        | _ |
|      |            | 1          |   | 10    | 5        |   |
| _    | 1          |            |   |       |          |   |
|      | 1          | 2          | 3 | /     | Esc      |   |
| _    |            |            |   |       |          |   |
|      | 4          | 5          | 6 | *     |          |   |
|      | i          | Ĭ          | Ĩ | ř – Ť | Ť        |   |
|      | 7          | 8          | 9 | -     | BkSp     |   |
| j    |            |            | İ | Ì     |          |   |
|      | C          | 0          | · | +     | _ OK     |   |
|      | Esc        |            | , |       | 2 h      |   |
|      |            |            |   |       |          |   |
|      |            |            |   |       | $\sum ($ |   |

6.

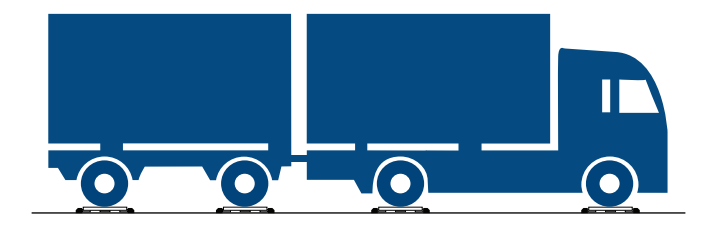

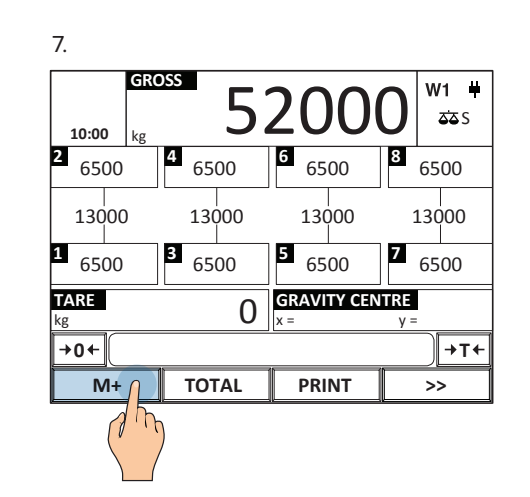

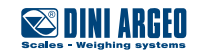

D-3

#### 8. Automatic multi-copy printing at every weigh

| Сору 1                                             | Copy 2                                                                                                    | Сору З                                                                                                    |
|----------------------------------------------------|----------------------------------------------------------------------------------------------------|----------------------------------------------------------------------------------------------------|
| ~~~~~~~~~~~~~~~~~~~~~~~~~~~~~~~~~~~~~~~            | ······                                                                                                    |                                                                                                    |
| TRUCK PLATE                                        | TRUCK PLATE                                                                                                    | TRUCK PLATE                                                                                                    |
| TRAILER PLATE                                      | TRAILER PLATE                                                                                                    | TRAILER PLATE                                                                                                    |
| TOWN                                               | TOWN                                                                                                    | TOWN                                                                                                    |
| DRIVER NAME                                        | DRIVER NAME                                                                                                    | DRIVER NAME                                                                                                    |
| 14/06/17 10:00am                                   | 14/06/17 10:00am                                                                                                 | 14/06/17 10:00am                                                                                                 |
| WHEEL 1 6500kg<br>WHEEL 2 6500kg<br>AXLE 1 13000kg | WHEEL         1         6500kg           WHEEL         2         6500kg           AXLE         1         13000kg | WHEEL         1         6500kg           WHEEL         2         6500kg           AXLE         1         13000kg |
| WHEEL 3 6500kg<br>WHEEL 4 6500kg<br>AXLE 2 13000kg | WHEEL         3         6500kg           WHEEL         4         6500kg           AXLE         2         13000kg | WHEEL         3         6500kg           WHEEL         4         6500kg           AXLE         2         13000kg |
| WHEEL 5 6500kg<br>WHEEL 6 6500kg<br>AXLE 3 13000kg | WHEEL         5         6500kg           WHEEL         6         6500kg           AXLE         3         13000kg | WHEEL         5         6500kg           WHEEL         6         6500kg           AXLE         3         13000kg |
| WHEEL 7 6500kg<br>WHEEL 8 6500kg<br>AXLE 4 13000kg | WHEEL 7 6500kg<br>WHEEL 8 6500kg<br>AXLE 4 13000kg                                                               | WHEEL 7 6500kg<br>WHEEL 8 6500kg<br>AXLE 4 13000kg                                                               |
| ·····                                              |                                                                                                    |                                                                                                    |

### **Repeat last printout**

| USE        | Allows you to repeat printing of the last issued receipt. |
|------------|-----------------------------------------------------------|
| ACTIVATION | Standard active function.                                 |

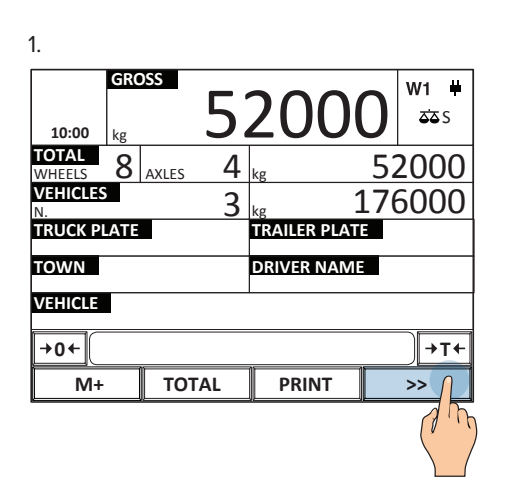

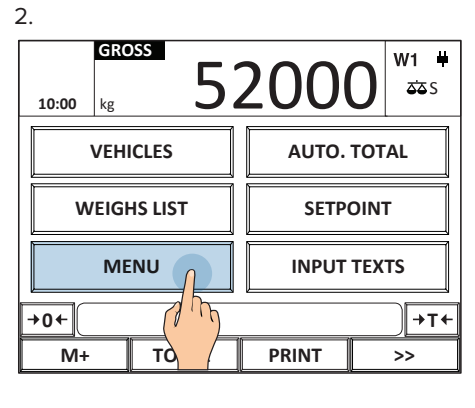

### 3.

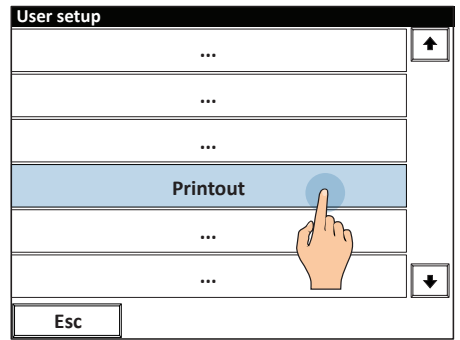

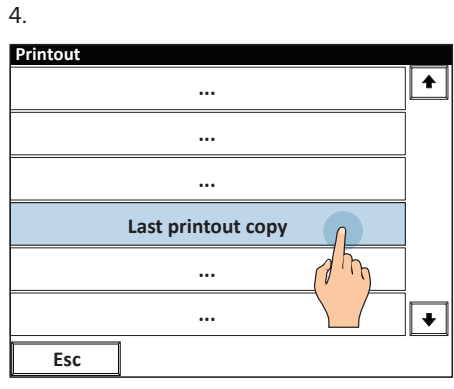

| ~~~~~                                | ~~~~~                       |
|--------------------------------------|-----------------------------|
| WHEEL 9<br>WHEEL <u>10</u><br>AXLE 5 | 6500kg<br>6500kg<br>13000kg |
| WHEEL 11<br>WHEEL 12<br>AXLE 6       | 6500kg<br>6500kg<br>13000kg |
| WHEEL 13<br>WHEEL 14<br>AXLE 7       | 6500kg<br>6500kg<br>13000kg |
| WHEEL15<br>WHEEL16<br>AXLE 8         | 6500kg<br>6500kg<br>13000kg |
|                                      |                             |

~~~~~~

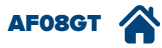

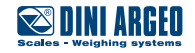

### How to print and reset the weighs list

2.

| USE          | Allows you to print the list of last weighs (up to 1000) performed so far. |
|--------------|----------------------------------------------------------------------------|
| APPLICATIONS | Report / Detailed account.                                                 |
| ACTIVATION   | Active as standard.                                                        |

1.

GROSS W1 ₩ O <u>کک</u> S 10:00 kg TOTAL WHEELS 0 AXLES 0 kg 0 0 0 TRUCK PLATE TRAILER PLATE TOWN DRIVER NAME VEHICLE +0+ →T+ TOTAL PRINT M+ <u>>> / |</u> 1 m

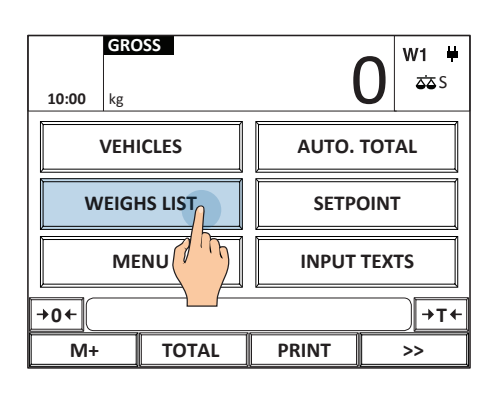

3. Press YES to reset the list, press NO to continue.

| GRC        | SS        |           | _ W1 ₩ |
|------------|-----------|-----------|--------|
| Reset gene | ral total |           | s      |
| 10         |           |           |        |
|            | Confirm r | esetting? |        |
|            | No        | Yes       | 1      |
|            |           | <u> </u>  |        |
| →C         |           |           | ·T←    |
| M+         | TOTAL     | PRINT     | >>     |

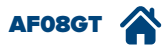

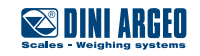

### Real time saving on USB mobile media

| USE          | Allows you to have a backup of more than 5,000,000 weighs and correlated data.                      |
|--------------|----------------------------------------------------------------------------------------------------|
| APPLICATIONS | <ul> <li>Traceability of weighs</li> <li>Control reporting</li> <li>Empowering operators</li> </ul> |
| ACTIVATION   | Activation requires advanced configuration.                                                         |

Note: while weighing, the USB drive must be installed

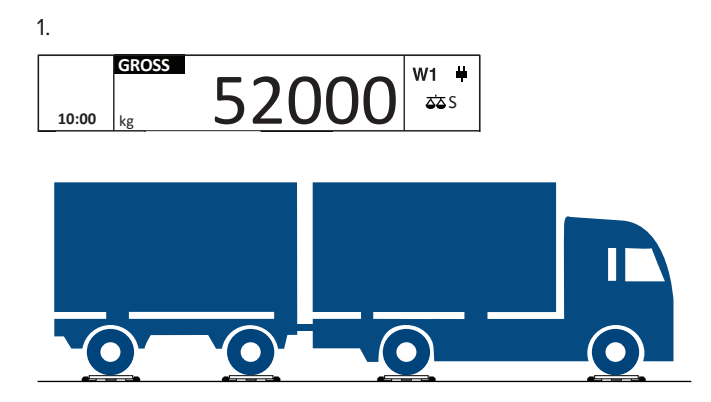

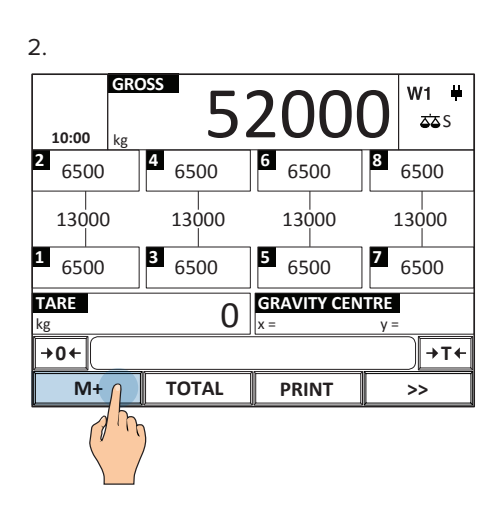

3. Automatic saving to a USB device

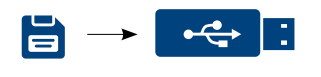

| 4. |               | N.              | MATERIAL        | CUSTOMER   | BATCH | NET<br>(kg) | DATE     |
|----|---------------|-----------------|-----------------|------------|-------|-------------|----------|
|    |               | 1               | CONCRETE        | SMIDTH LTD | A22   | 10000       | 01-03-17 |
|    |               | 2               | HOME APPLIANCES | WHITE LTD  | A24   | 22760       | 01-03-17 |
|    |               | 3               | BRICKS          | BLACK LTD  | A22   | 67540       | 01-03-17 |
|    | $\rightarrow$ | 4               | METAL BARS      | RED LTD    | S34   | 54980       | 01-03-17 |
|    |               | 5               | TILES           | SMIDTH LTD | A27   | 65340       | 01-03-17 |
|    | 6             | STONES / GRAVEL | WHITE LTD       | A56        | 12000 | 01-03-17    |          |
|    |               | 7               | PIGS            | BLACK LTD  | A23   | 34870       | 01-03-17 |
|    |               | 8               | TRUCKS          | SMIDTH LTD | B54   | 54000       | 01-03-17 |
|    |               | 9               | TROPICAL FRUITS | SMIDTH LTD | V43   | 32000       | 01-03-17 |

the data saved for each weigh are fully customisable, with descriptions, texts, weights and many other data as necessary.

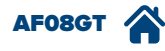

l

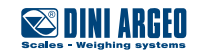

### Saving on alibi memory

| USE          | The fiscal memory allows you to store the weighs performed (up to 130,000) and transfer them to the IT system for use in commercial transactions with third parties. |
|--------------|----------------------------------------------------------------------------------------------------|
| APPLICATIONS | Entering the weight in transport documents, invoices, reports for commercial transactions with third parties.                                                        |
| ACTIVATION   | Activation requires advanced configuration.                                                                                                    |

Every performed weigh is recorded on the fiscal memory and identified by a unique numeric code, which must be noted along with the weight on the documents issued.

#### Example:

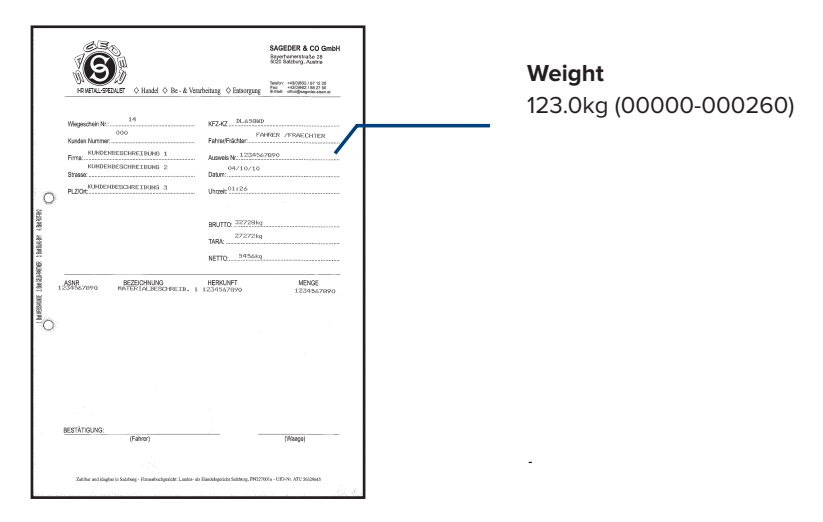

This code allows you to trace and verify the weight data on the indicator in the event of any disputes, demonstrating the correctness of the indicated weight.

#### How to record a weighing

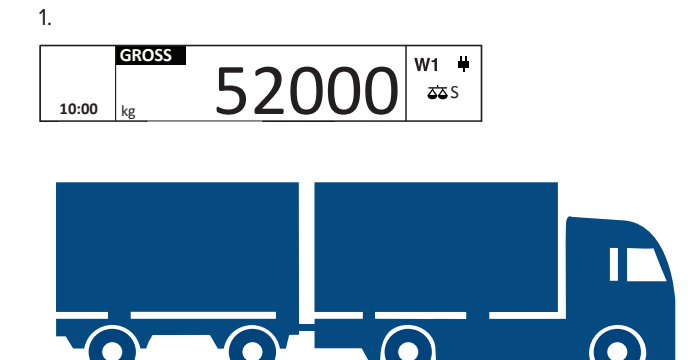

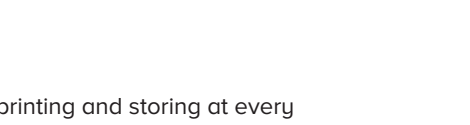

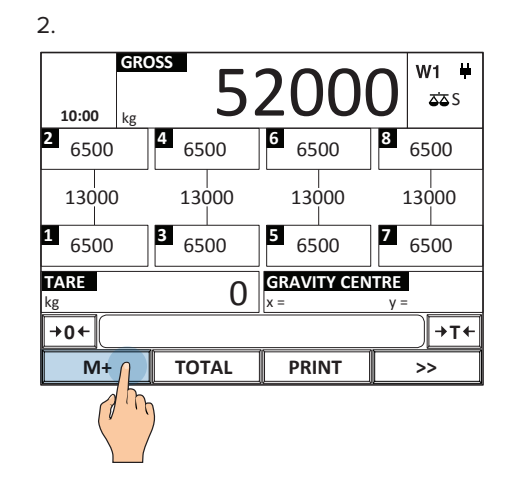

3. Automatic printing and storing at every totalisation.

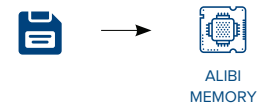

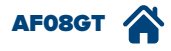

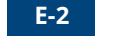

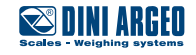

# Alibi memory reading

| USE          | Allows you to check a weigh saved in the alibi memory.                                                                                        |  |  |
|--------------|----------------------------------------------------------------------------------------------------|--|--|
| APPLICATIONS | Quality control / traceability / verification                                                                                                 |  |  |
| ACTIVATION   | The fiscal memory (alibi memory) is integrated as standard in the main board of the indicator.<br>Activation requires advanced configuration. |  |  |

#### Example:

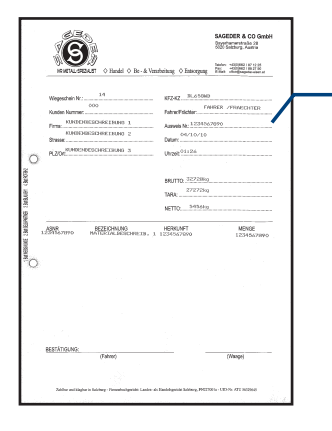

#### Alibi memory ID code to verify:

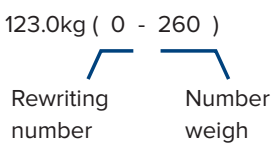

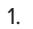

| 1.              |           |         |               |   |               |
|-----------------|-----------|---------|---------------|---|---------------|
| 10:00           | GRO<br>kg | SS      | (             | C | W1 単<br>ՃՃՏ   |
| TOTAL<br>WHEELS | 0         | AXLES 0 | kg            |   | 0             |
| VEHICLES<br>N.  | 5         | 0       | kg            |   | 0             |
| TRUCK PL        | ATE       |         | TRAILER PLATE |   |               |
| TOWN            |           |         | DRIVER NAME   |   |               |
| VEHICLE         |           |         |               |   |               |
| +0+             |           |         |               |   | ) <b>→</b> T+ |
| M+              |           | TOTAL   | PRINT         |   | »()           |
|                 |           |         |               |   | dh            |

| 2.    |      |         |          |     |               |  |  |
|-------|------|---------|----------|-----|---------------|--|--|
|       | GRO  | DSS     |          |     | W1 <b></b> ₩  |  |  |
| 10:00 | kg   |         |          | U   | <b>ک</b> کی S |  |  |
|       | VEH  | ICLES   | AUTO.    | тот | AL            |  |  |
| v     | VEIG | HS LIST | SETPOINT |     |               |  |  |
|       | M    |         | INPUT    | TEX | TS            |  |  |
| →0←   |      |         |          |     | ) →T+         |  |  |
| M-    | -    | то      | PRINT    |     | ~             |  |  |

| 3.                |   |
|-------------------|---|
| User setup        |   |
|                   | • |
|                   |   |
|                   |   |
| Generic functions |   |
|                   |   |
|                   | + |
| Esc               |   |

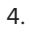

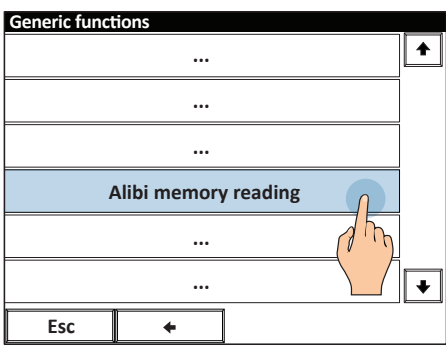

7. Enter the "weighing number"

| Alib | i memoi<br>WEIGH N | ry readin<br>JMBER | g | 2   | 60   | 0        |
|------|--------------------|--------------------|---|-----|------|----------|
|      | 1                  | 2                  | 3 | . / | Esc  | kg<br>kg |
|      | 4                  | 5                  | 6 | *   |      | kg       |
|      | 7                  | 8                  | 9 | -   | BkSp |          |
|      | с                  | 0                  |   | +   | on   |          |
|      | Esc                |                    |   |     |      | )        |

5.

| Alihi memory reading |     |
|----------------------|-----|
|                      | 0   |
| REWRITING NOIVIBER   | U   |
| WEIGH NUMBER         | 0   |
| SCALE                | 0   |
| GROSS                | 0kg |
| TARE                 | 0kg |
| NET                  | 0kg |
| Esc                  |     |
|                      |     |

8. Summary of weigh 0 - 260.

#### Alibi memory reading

| 0       |
|---------|
| 260     |
| 0       |
| 123.0kg |
| Okg     |
| 123.0kg |
|         |
|         |
|         |
|         |
|         |
|         |

6. Enter the "rewriting number"

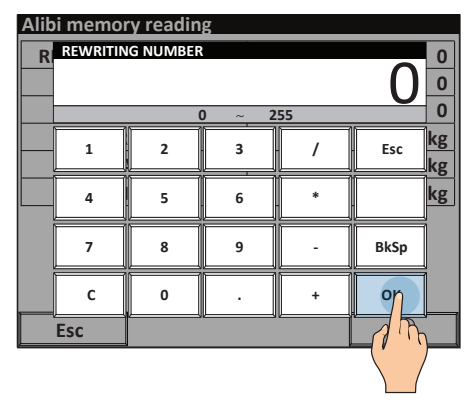

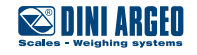

# Saving weighs to PC via "WeiMonitor" program

| USE          | "WeiMonitor" is a computer program that allows you to receive and save each weigh in real time, with all the related traceability data. |
|--------------|----------------------------------------------------------------------------------------------------|
| APPLICATIONS | Traceability / Production monitoring                                                                                                    |
| ACTIVATION   | The "WeiMonitor" program is optional, requires a license and advanced configuration.                                                    |

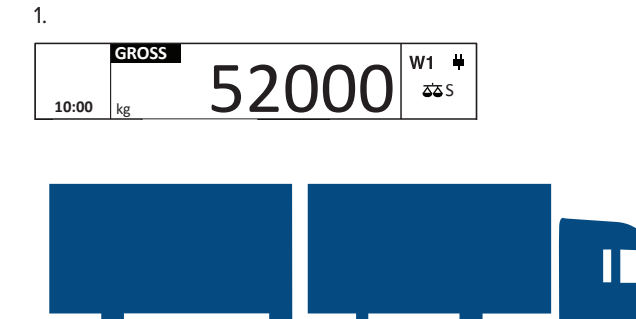

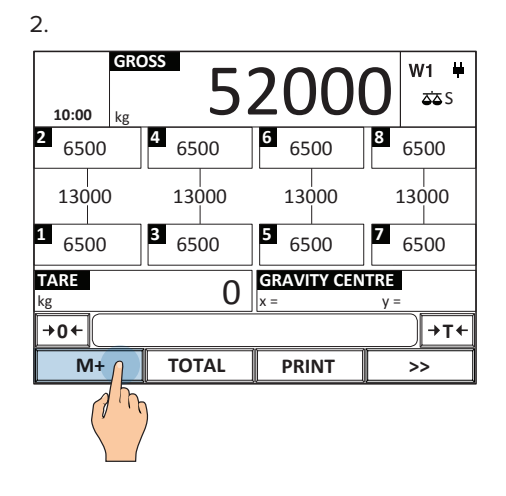

3. Automatic save to PC using the "Wei-Monitor" program

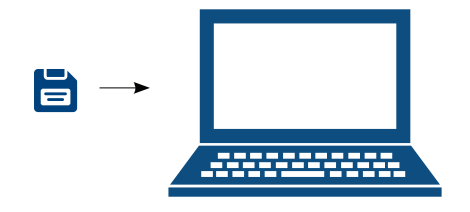

4.

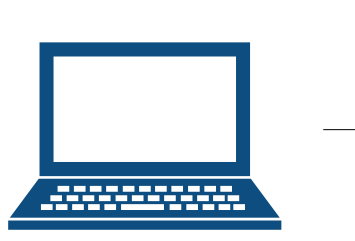

| N. | MATERIAL           | CUSTOMER   | BATCH | NET<br>(kg) | DATE     |
|----|--------------------|------------|-------|-------------|----------|
| 1  | BRICKS             | SMIDTH LTD | A22   | 1020        | 01-03-17 |
| 2  | TILES              | WHITE LTD  | A24   | 2276        | 01-03-17 |
| 3  | STONES /<br>GRAVEL | BLACK LTD  | A22   | 6754        | 01-03-17 |
| 4  | TRUCKS             | RED LTD    | S34   | 5498        | 01-03-17 |
| 5  | CONCRETE           | SMIDTH LTD | A27   | 6534        | 01-03-17 |

-

Communication between scale and PC occurs via RS232, USB, Ethernet or WiFi (page D-1).

Notes on "WeiMonitor":

• It installs easily and only requires a serial or Ethernet connection with the scale.

- It can record weights on multiple scales simultaneously.
- The stored data can be customised to suit your needs.
- Includes the keyboard emulation function to enter the weight directly in the open document.
- Can record weights for preset periods and plot graphs.

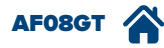

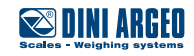

A strength of the product you have purchased is its ability to be customised to seamlessly integrate into the application for which it is intended. You can customise:

- The main work screen, making it easy and user-friendly, reducing the possibility of errors.
- Operational sequences, to guide employees in operations, speeding up processes.
- Operational messages, important to warn or remind of any peculiarities or errors during weighing operations.
- You can customise the application to integrate the scale into pre-existing weighing systems.
- Communication protocol, useful to interface the scale with pre-existing programs.

### **Operational sequences**

| USE          | Allow you to create wizards to speed up the operator's work, reducing errors.<br>You can create up to 10 different wizards, each made up of 10 consecutive operations.<br>Each sequence can be combined with any key or text box on the main screen. |
|--------------|----------------------------------------------------------------------------------------------------|
| APPLICATIONS | Wizards for the operator.                                                                                                    |
| ACTIVATION   | Activation requires advanced configuration.                                                                                                    |

#### Example:

sequence requiring automatically, before performing totalisation, filling in the free texts, acquisition of weighing and automatic issue of the printout:

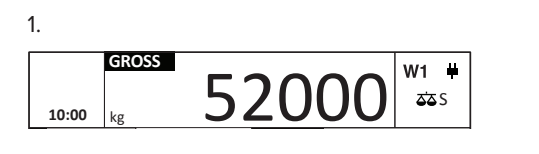

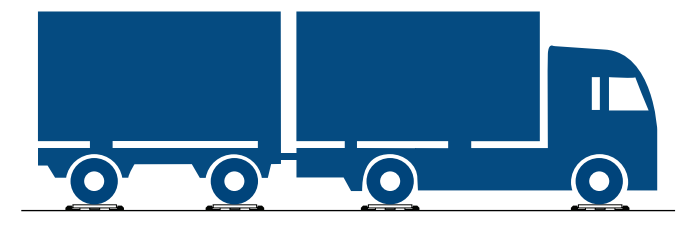

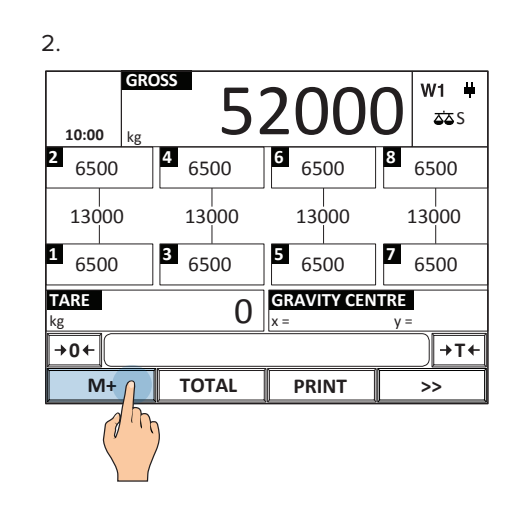

| - |    |   |  |
|---|----|---|--|
|   |    |   |  |
|   | ۰. |   |  |
| - |    | • |  |

| 5.      |       |          |      |   |   |     |     |    |    |
|---------|-------|----------|------|---|---|-----|-----|----|----|
| Text    | (TRUC | CK PLA   | (TE) |   |   |     |     |    |    |
| AB      | 000   | CD       |      |   |   |     |     |    |    |
| E       | sc    | <u>'</u> | <    | / | ] | Cle | ear | Bk | Sp |
| 1       | 2     | 3        | 4    | 5 | 6 | 7   | 8   | 9  | 0  |
| Q       | w     | E        | R    | Т | Y | U   | I   | 0  | Р  |
| Α       | s     | D        | F    | G | н | J   | к   | L  | ;  |
| 2^<br>F | z     | x        | с    | v | в | N   | м   | ,  | •  |
| Sh      | ift   | +        |      |   |   |     | +   | Q  | ĸſ |
|         |       |          |      |   |   |     |     |    | dh |

#### 4.

| Text    | (TRAII | LER PI   | ATE) |   |   |     |     |    |    |
|---------|--------|----------|------|---|---|-----|-----|----|----|
| DE      | 1111   | G        |      |   |   |     |     |    |    |
| E       | sc     | <u>'</u> | <    | / | ] | Cle | ear | Bk | Sp |
| 1       | 2      | 3        | 4    | 5 | 6 | 7   | 8   | 9  | 0  |
| Q       | w      | E        | R    | т | Y | U   |     | 0  | Р  |
| A       | s      | D        | F    | G | н | L   | к   | L  | ;  |
| 2^<br>F | z      | x        | с    | v | в | N   | м   | ,  |    |
| Sh      | ift    | +        |      |   |   |     | +   | q  | ĸ  |
|         |        |          |      |   |   |     |     |    |    |

| NE      | W Y                    | ORK |   |   |   |   |   |    |    |
|---------|------------------------|-----|---|---|---|---|---|----|----|
| E       | Esc ' < / ] Clear BkSp |     |   |   |   |   |   |    |    |
| 1       | 2                      | 3   | 4 | 5 | 6 | 7 | 8 | 9  | 0  |
| Q       | w                      | E   | R | т | Y | U | I | 0  | Р  |
| А       | s                      | D   | F | G | н | ſ | к | L  | ;  |
| 2^<br>F | z                      | x   | с | v | в | N | м | ,  |    |
| Sh      | ift                    | +   |   |   |   |   | + | 0  | ĸſ |
|         |                        |     |   |   |   |   |   | (l |    |

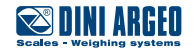

6.

| 0.      |                        |   |   |   |   |   |   |    |     |
|---------|------------------------|---|---|---|---|---|---|----|-----|
| Text    | Text (DRIVER NAME)     |   |   |   |   |   |   |    |     |
| JO      | JOHN WHITE             |   |   |   |   |   |   |    |     |
| E       | Esc ' < / ] Clear BkSp |   |   |   |   |   |   |    |     |
| 1       | 2                      | 3 | 4 | 5 | 6 | 7 | 8 | 9  | 0   |
| Q       | w                      | E | R | т | Y | U |   | o  | Р   |
| A       | s                      | D | F | G | н | J | к | L  | ;   |
| 2^<br>F | z                      | x | с | v | в | N | м | _, | Ŀ   |
| Sh      | shift ← → OK           |   |   |   |   |   |   |    |     |
|         |                        |   |   |   |   |   |   | (  | J m |

7.

 $\backslash$  /

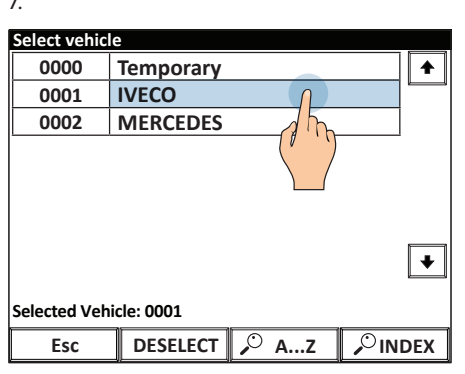

| 8.               |         |              |                           |
|------------------|---------|--------------|---------------------------|
| GR0<br>10:00 kg  | 5       | 200          | 0 <mark>₩1 ₩</mark><br>ॐS |
| TOTAL 0          | AXLES 0 | kg           | 0                         |
| VEHICLES<br>N.   | 0       | kg           | 0                         |
| TRUCK PLATE      |         | TRAILER PLAT | Ξ                         |
| TOWN<br>NEW YORK |         | DRIVER NAME  |                           |
| VEHICLE<br>IVECO |         |              |                           |
| <b>→0</b> ←      |         |              | →T←                       |
| M+               | TOTAL   | PRINT        | >>                        |

9.

| ~~~~~                  | ~~~~          | ~~~~                       | ~~~~  |   |
|------------------------|---------------|----------------------------|-------|---|
|                        |               |                            |       |   |
| IVECO                  |               |                            |       |   |
| TRUCK I<br>AB000C      | PLATE<br>D    |                            |       |   |
| TRAILEF<br>DE111F      | R PLATI<br>G  | E                          |       |   |
| TOWN<br>NEW YO         | DRK           |                            |       |   |
| DRIVER<br>JOHN W       | NAME<br>/HITE |                            |       |   |
| 14/06/1                | 7 10          | :00am                      |       |   |
| WHEEL<br>WHEEL<br>AXLE | 1<br>2<br>1 1 | 6500kg<br>6500kg<br>3000kg | 5     |   |
| WHEEL<br>WHEEL<br>AXLE | 3<br>4<br>2 1 | 6500kg<br>6500kg<br>3000kg | 5     |   |
| WHEEL<br>WHEEL<br>AXLE | 5<br>6<br>3 1 | 6500kg<br>6500kg<br>3000kg | 5     |   |
| WHEEL<br>WHEEL<br>AXLE | 7<br>8<br>4 1 | 6500kg<br>6500kg<br>3000kg | 5     |   |
| ~~~~~                  | ~~~~          | ~~~~                       | ~~~~~ | , |

### **Operational messages**

| USE          | Allow to communicate messages to the operator in the language of your choice at the desired time. |
|--------------|---------------------------------------------------------------------------------------------------|
| APPLICATIONS | Wizards for the operator.                                                                         |
| ACTIVATION   | Activation requires advanced configuration.                                                       |

| 10:00 kg          | DSS           | 0                         | <b>W1 ₩</b><br>፩፩ S |
|-------------------|---------------|---------------------------|---------------------|
| 2 0               | <b>4</b> 0    | <b>TOTAL</b><br>kg        | 0                   |
| 0                 | þ             | wheels 0 AX               | LES ()              |
| <b>1</b> 0        | <b>з</b><br>О | VEHICLE                   |                     |
| <b>TARE</b><br>kg | 0             | GRAVITY CENTRE<br>x = y = | :                   |
| +0←               | ENTER COO     | ORDINATES                 | ) →T+               |
| M+                | TOTAL         | PRINT                     | >>                  |

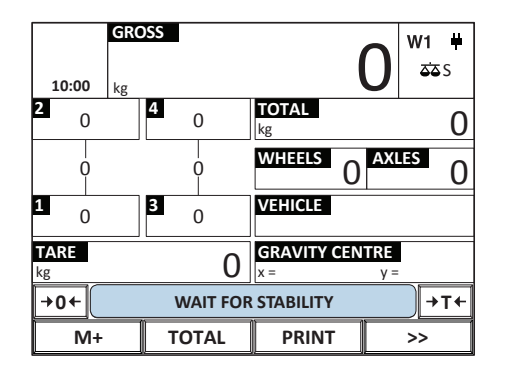

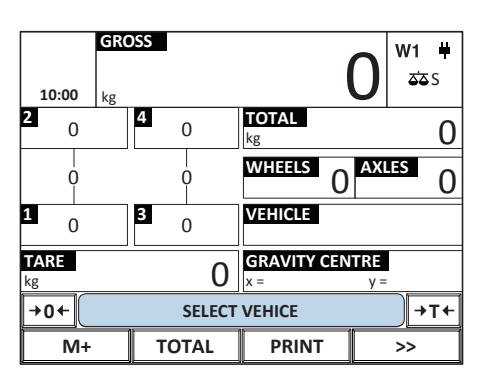

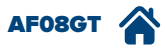

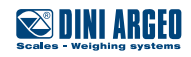

## **Application program**

| USE        | The indicator has an area of memory dedicated to the development of completely customised programs<br>in order to further integrate the scale into the customer's production system. This important feature in-<br>creases the versatility of the weight indicator you have purchased and allows you to expand the potential<br>of the weighing system at any time.<br>The standard programming language includes numerous preset features and all the necessary com-<br>mands. |
|------------|----------------------------------------------------------------------------------------------------|
| ACTIVATION | Application programs can be created by software experts.                                                                                                    |

### Customising the communication protocol

| USE        | Allows you to interface the weight indicator with existing PC programs without changing the existing communication protocol. This function is essential in modernising installations or replacing discontinued scales or scales with limited functions of any brand with which there is communication with PC, PLC or company IT system.<br>Customisation applies both to outgoing strings and incoming commands. |
|------------|----------------------------------------------------------------------------------------------------|
| ACTIVATION | Application programs can be created by software experts.                                                                                                    |

#### Example:

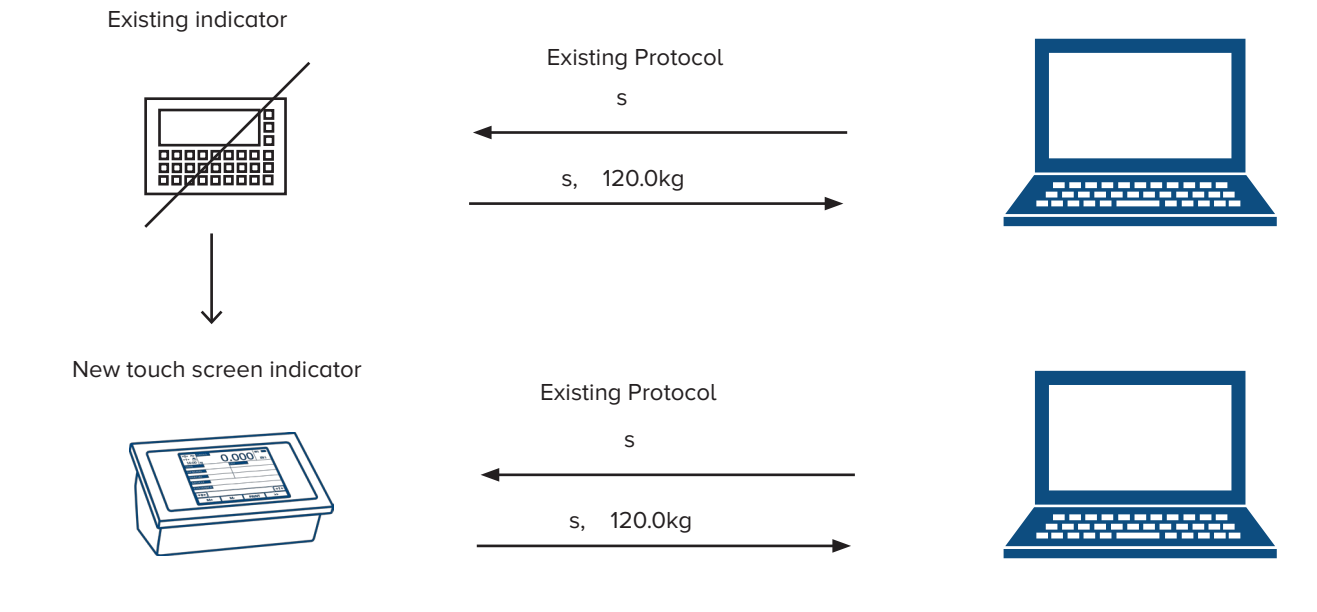

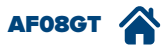

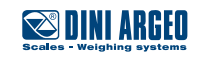

### Fully customisable work screens

| USE          | Allows operators to view only information and operations that are essential to do their jobs correctly and without errors, or to view all the information needed in real time. |
|--------------|----------------------------------------------------------------------------------------------------|
| APPLICATIONS | Useful to simplify any weighing application.                                                                                                    |
| ACTIVATION   | Activation requires advanced configuration.                                                                                                    |

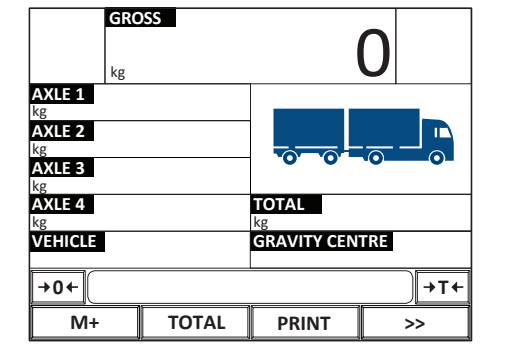

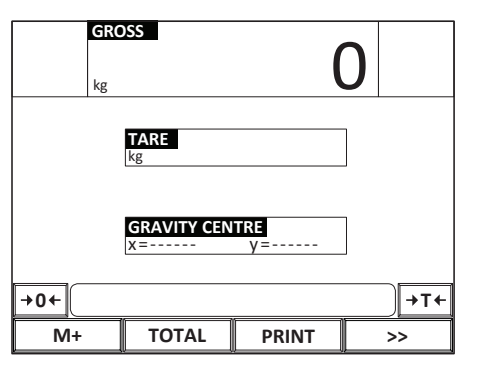

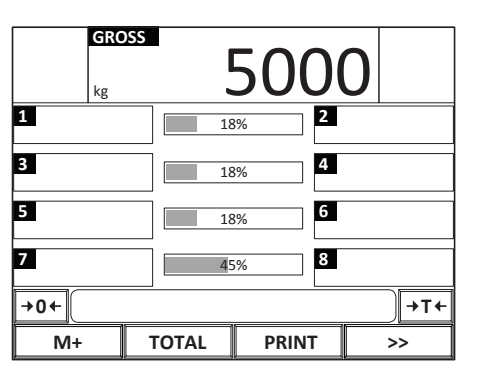

The indicator can display images, logos, bar graphs, synoptics, etc. You can also add or remove buttons, hot spots, text boxes.

You can create and customise up to 3 work screens that can be accessed quickly from the main one.

### Customising the language / text

| USE          | You can translate / edit all messages and texts on the scale into the desired language using the "Custom Language Tool" computer program. |
|--------------|----------------------------------------------------------------------------------------------------|
| APPLICATIONS | Useful to facilitate the operator work.                                                                                                   |
| ACTIVATION   | Customising the language requires advanced configuration.                                                                                 |

-

l

Managed page codes:

• Latin 1

Greek

- Cyrillic
- Vietnamese

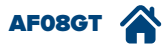

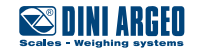

### Setpoint / dosage

| USE          | Allows you to activate one or more digital outputs of the indicator upon reaching a certain weight or when a particular function is completed (weighing, reset, etc.) |
|--------------|----------------------------------------------------------------------------------------------------|
| APPLICATIONS | Industrial automation.                                                                                                    |
| ACTIVATION   | Activation requires advanced configuration.                                                                                                    |

#### Example of N.O. setpoint upon reaching a weight with activation of actuators

(traffic lights, bars, lamps, motors, PLCs, valves, applicators, ejectors, etc.)

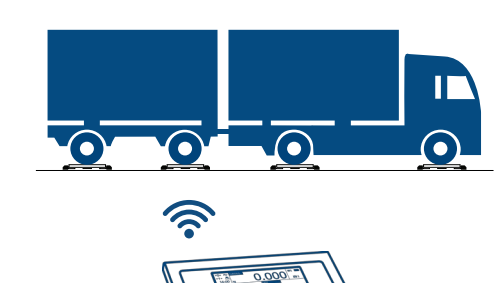

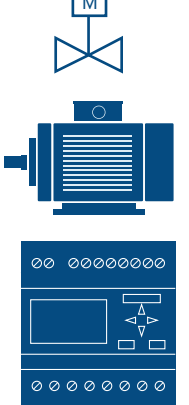

Actuators:

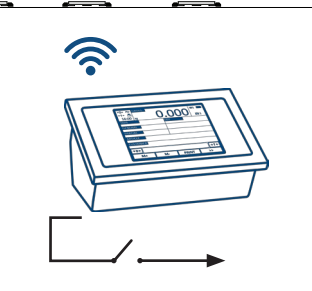

#### Dosierbeispiel mit Sollwert N.C.

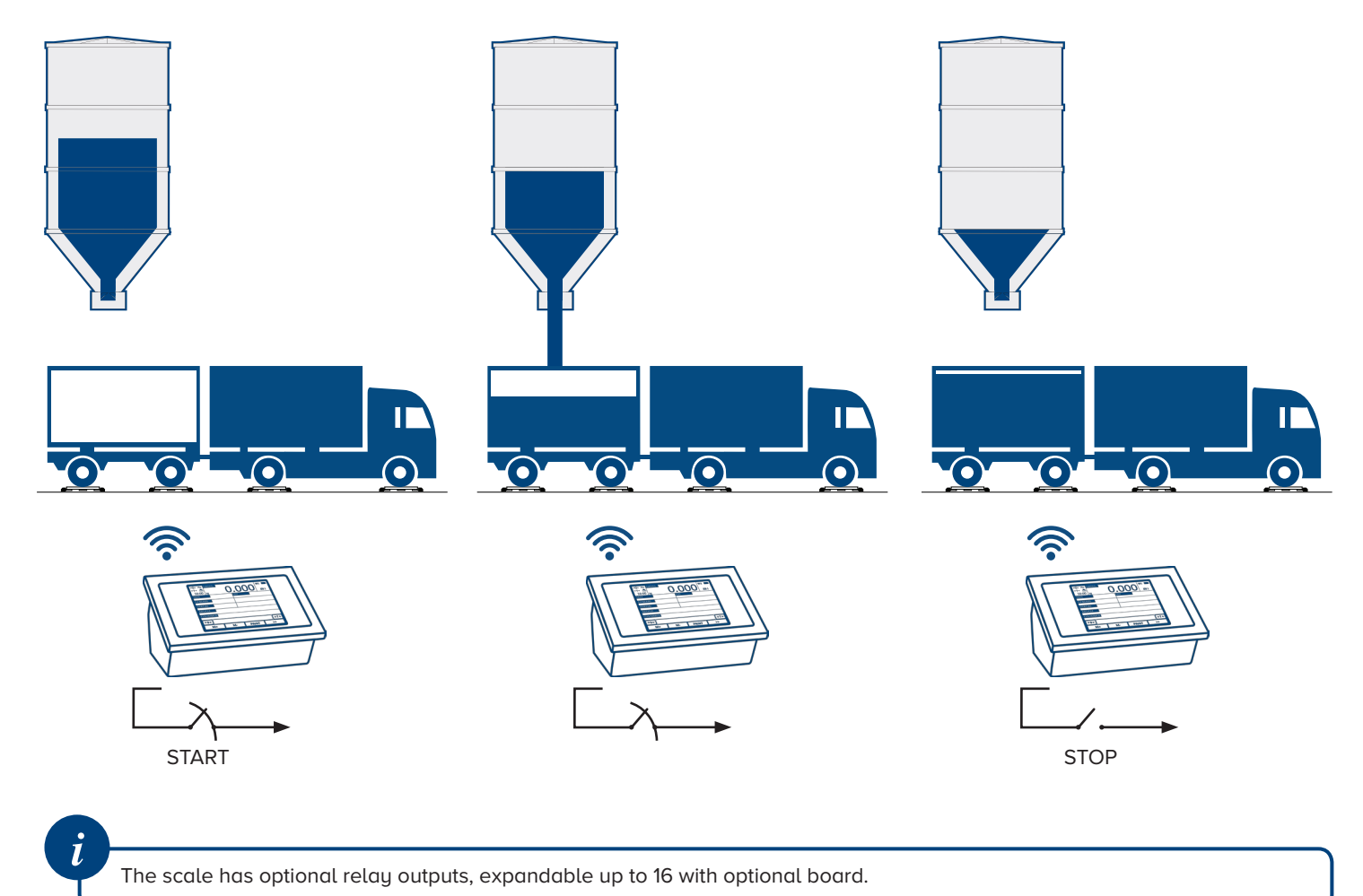

AF08GT

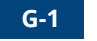

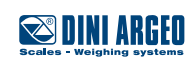

USER\_MAN\_ENG\_AF08GT\_v5

#### Set the activation thresholds

| 1.              |           |       |   |             |    |                    |
|-----------------|-----------|-------|---|-------------|----|--------------------|
| 10:00           | GRO<br>kg | SS    |   |             | 0  | <b>₩1 単</b><br>ಹತs |
| TOTAL<br>WHEELS | 0         | AXLES | 0 | kg          |    | 0                  |
| VEHICLES<br>N.  | 5         |       | 0 | kg          |    | 0                  |
| TRUCK PI        | LATE      |       |   | TRAILER PLA | TE |                    |
| TOWN            |           |       |   | DRIVER NAM  | 1E |                    |
| VEHICLE         |           |       |   |             |    |                    |
| →0←             |           |       |   |             |    | ) →T←              |
| M+              |           | TOTAL |   | PRINT       |    | ٢٢                 |
|                 |           |       |   |             | (  | 1 mg               |

| 2.          |               |  |  |
|-------------|---------------|--|--|
| GROSS       | <b>0</b> w1 # |  |  |
| 10:00 kg    | U             |  |  |
| VEHICLES    | AUTO. TOTAL   |  |  |
| WEIGHS LIST | SETPOINT      |  |  |
| MENU        | INPUT TEXTS   |  |  |
| →0←         | ) →T+         |  |  |
| M+ TO       | PRINT >>      |  |  |

### 5.

(

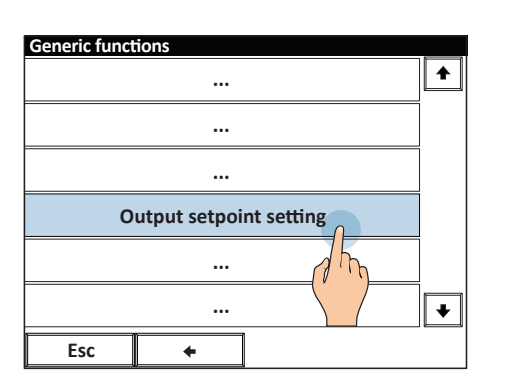

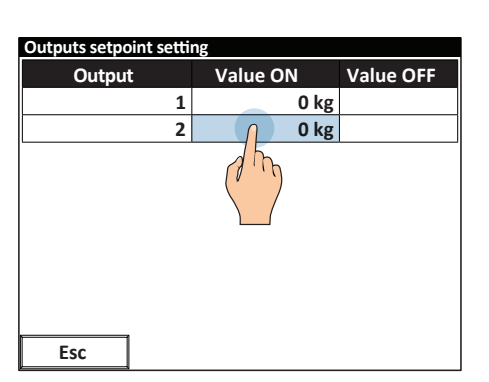

6. Setting the activation (and deactivation) value.

... ... Generic functions

...

♠

ŧ

1m

3. User setup

Esc

| Out | outs setpo | oint setting | 5      |     | -    |  |
|-----|------------|--------------|--------|-----|------|--|
|     | Activation |              | 0      |     |      |  |
| [   |            | C            | ) ~ 1( | 000 |      |  |
|     | 1          | 2            | 3      | /   | Esc  |  |
|     | 4          | 5            | 6      | *   |      |  |
|     | 7          | 8            | 9      | -   | BkSp |  |
|     | с          | 0            | · .    | +   | ОК   |  |
|     | Esc        |              |        |     |      |  |
|     |            |              |        |     |      |  |

# **Digital inputs**

4.

| USE          | Allow you to receive digital signals from external devices such as photocells, contacts, PLCs, buttons, pedals, etc. and run the associated function. |
|--------------|----------------------------------------------------------------------------------------------------|
| APPLICATIONS | Automate weighing cycles.                                                                                                    |
| ACTIVATION   | Activation requires advanced configuration.                                                                                                    |

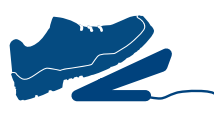

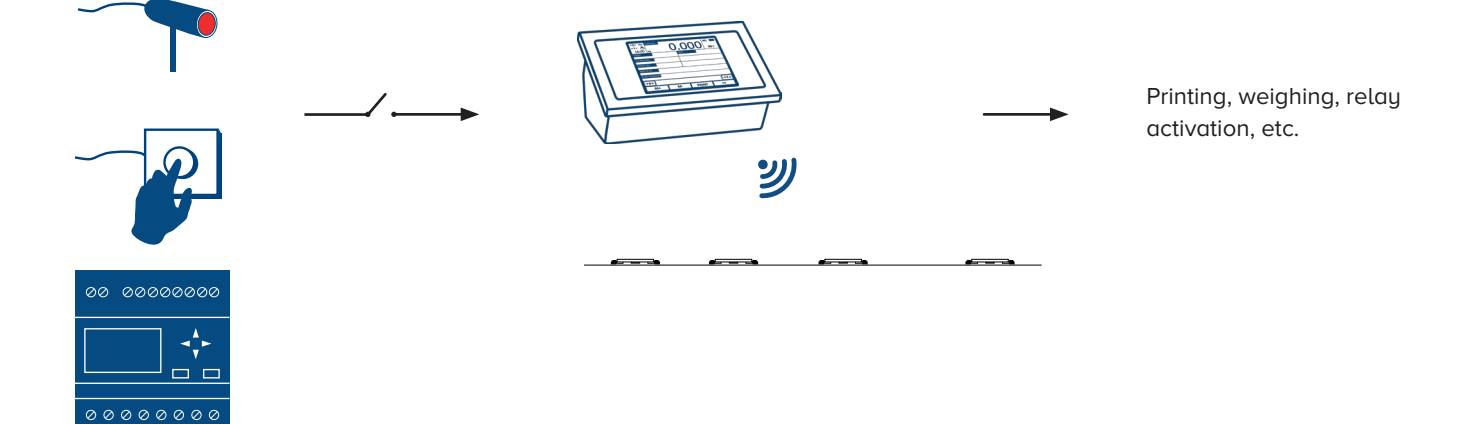

AF08GT

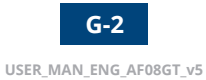

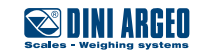

# Optional analogue interface 4..20mA 0..10V

| USE          | Allows you to communicate with PLCs or other industrial devices, providing a voltage or current analogue signal proportional to the weight. |
|--------------|----------------------------------------------------------------------------------------------------|
| APPLICATIONS | Industrial automations.                                                                                                    |
| ACTIVATION   | Activation requires advanced configuration.                                                                                                 |

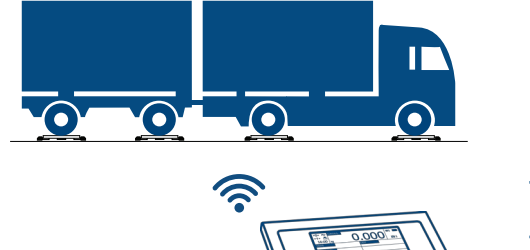

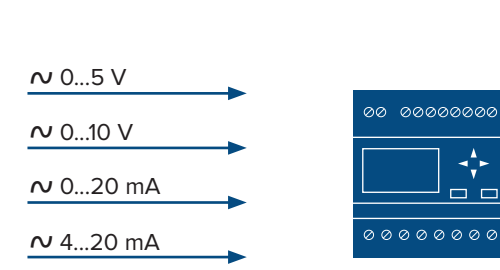

### **Expanding inputs and outputs**

| USE          | Optional board that allows you expand inputs and outputs to simultaneously communicate with multiple devices, increasing the potentialities of the scale. |
|--------------|----------------------------------------------------------------------------------------------------|
| APPLICATIONS | Industrial automations.                                                                                                    |
| ACTIVATION   | Activation requires advanced configuration.                                                                                                    |

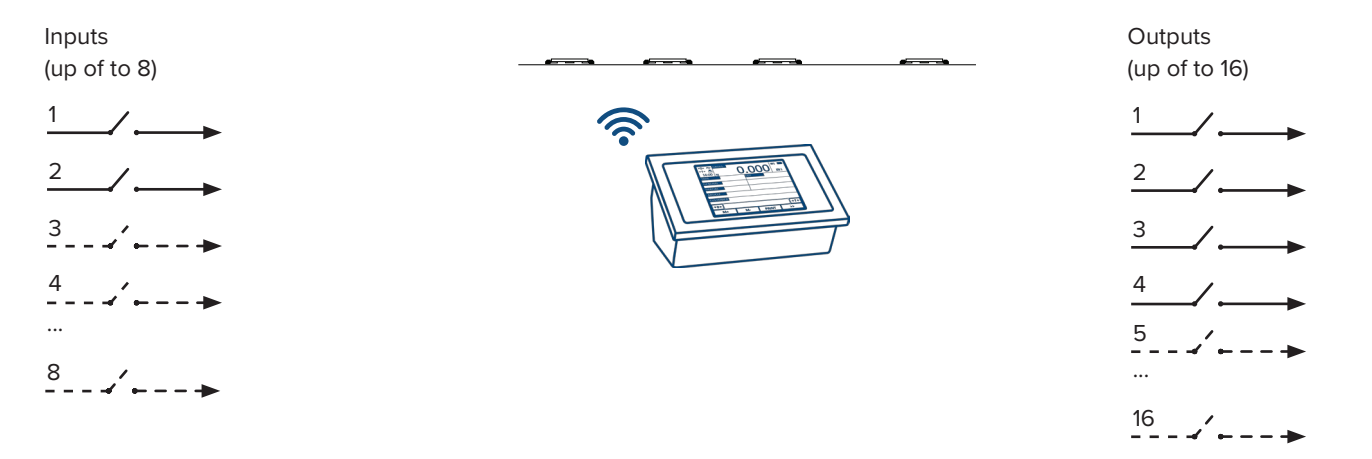

### Expansion of power supply range

| USE          | Optional boards that allows you to power the scale using different voltages than the standard ones. |
|--------------|----------------------------------------------------------------------------------------------------|
| APPLICATIONS | Industrial automations.                                                                             |
| ACTIVATION   | Activation requires advanced configuration.                                                         |
|              | 110/240 Vac                                                                                         |

| through internal pow-<br>er supply |  |
|------------------------------------|--|
| or                                 |  |
| 12 Vdc                             |  |
| directed to the moth-<br>erboard   |  |
| or in option                       |  |
| 8 - 40 Vdc                         |  |
| directed to the moth-<br>erboard   |  |

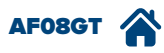

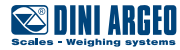

# Timed relays

| USE          | The scale relays can be timed to perform specific functions such as opening and closing of bars or activa-<br>tion of light signals, etc. |
|--------------|----------------------------------------------------------------------------------------------------|
| APPLICATIONS | Industrial automations.                                                                                                    |
| ACTIVATION   | Activation requires advanced configuration.                                                                                               |

Example of activating a motor for an established time of 3 seconds following totalisation.

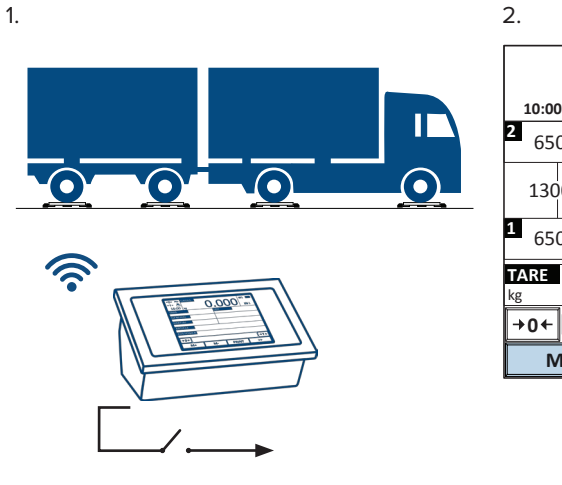

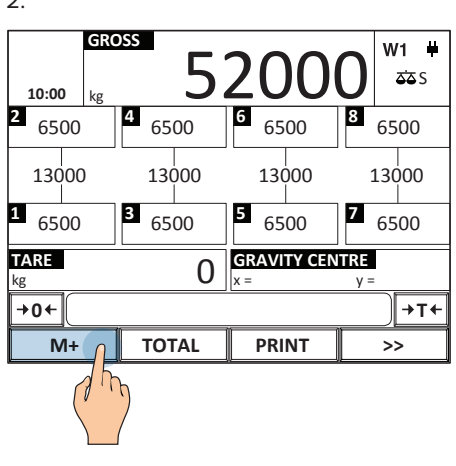

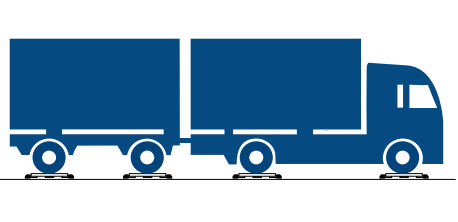

3.

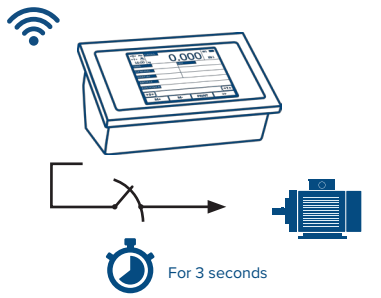

Example of activating a motor delayed by 3 seconds following totalisation.

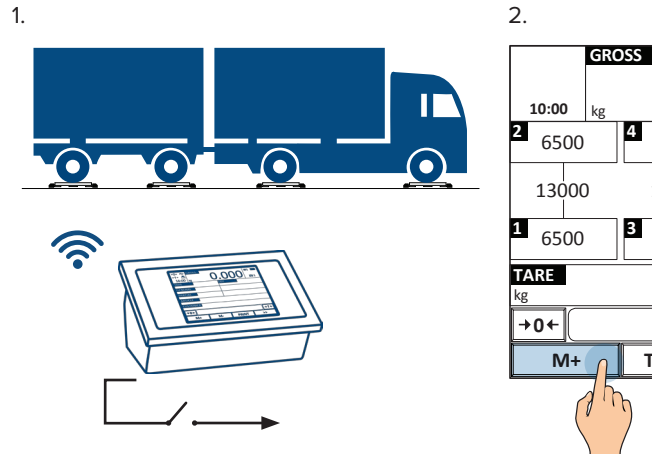

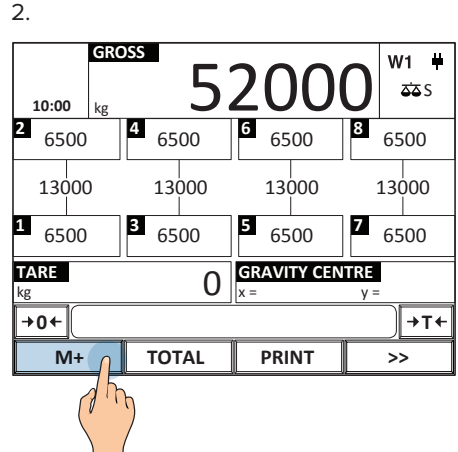

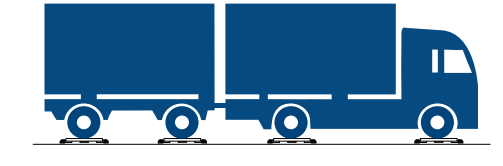

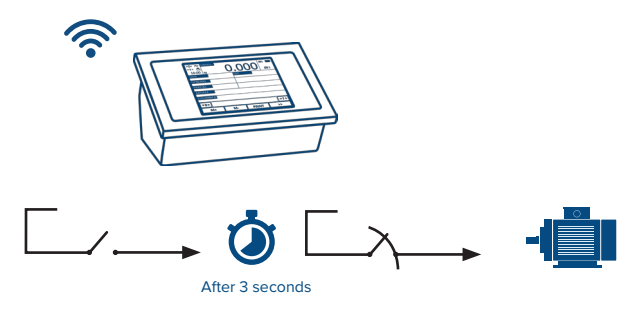

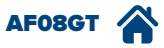

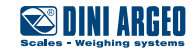

### Adjusting the date and time

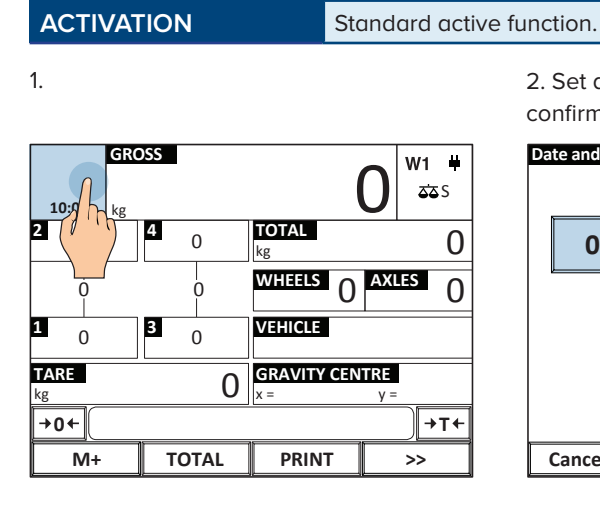

2. Set date and time and press OK to confirm

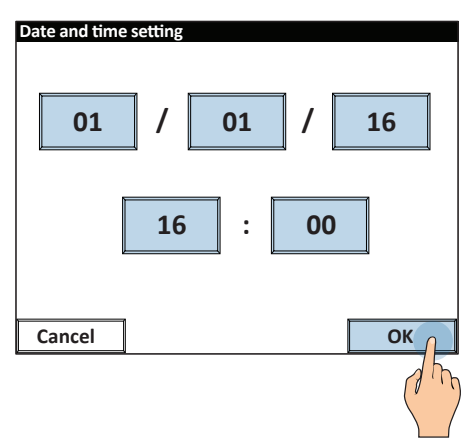

## Adjusting the display brightness

#### ACTIVATION

Standard active function.

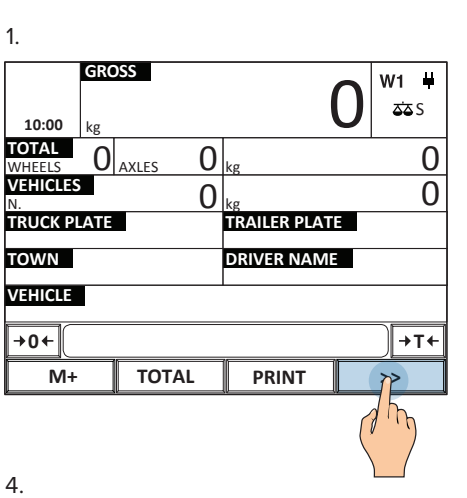

.

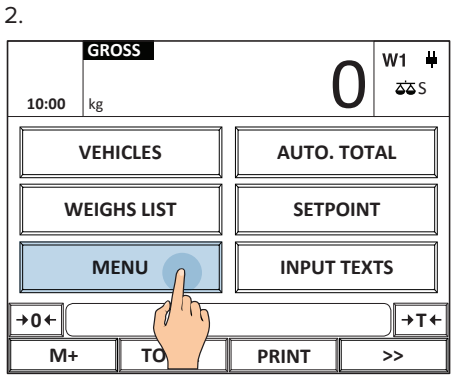

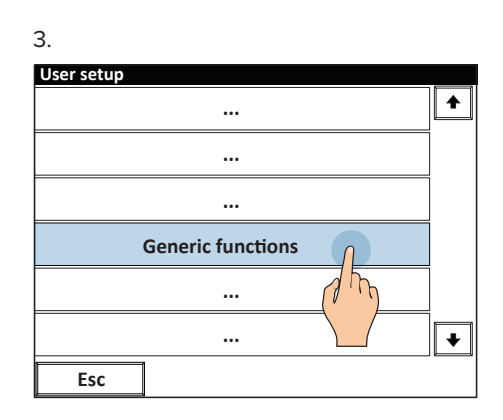

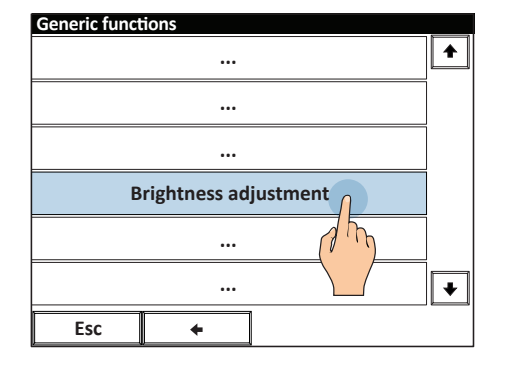

5. Set a brightness value between 1 and 5 and press OK to confirm

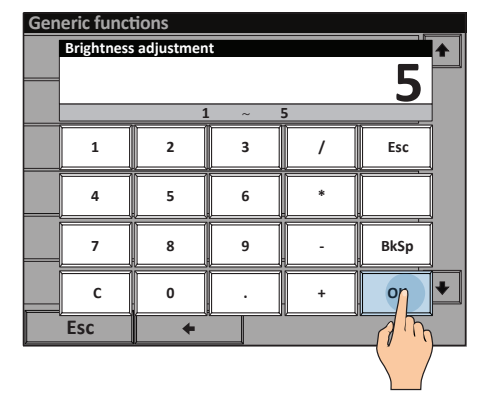

AF08GT

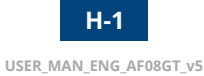

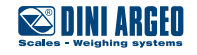

# Weighing speed (weighing filter)

| USE          | Edits scale reactivity.<br>Useful in optimising weighing to your needs. |
|--------------|-------------------------------------------------------------------------|
| APPLICATIONS | General weighing.                                                       |
| ACTIVATION   | Activation requires advanced configuration.                             |

The available adjustments allow you to maximise weighing speed for the following applications:

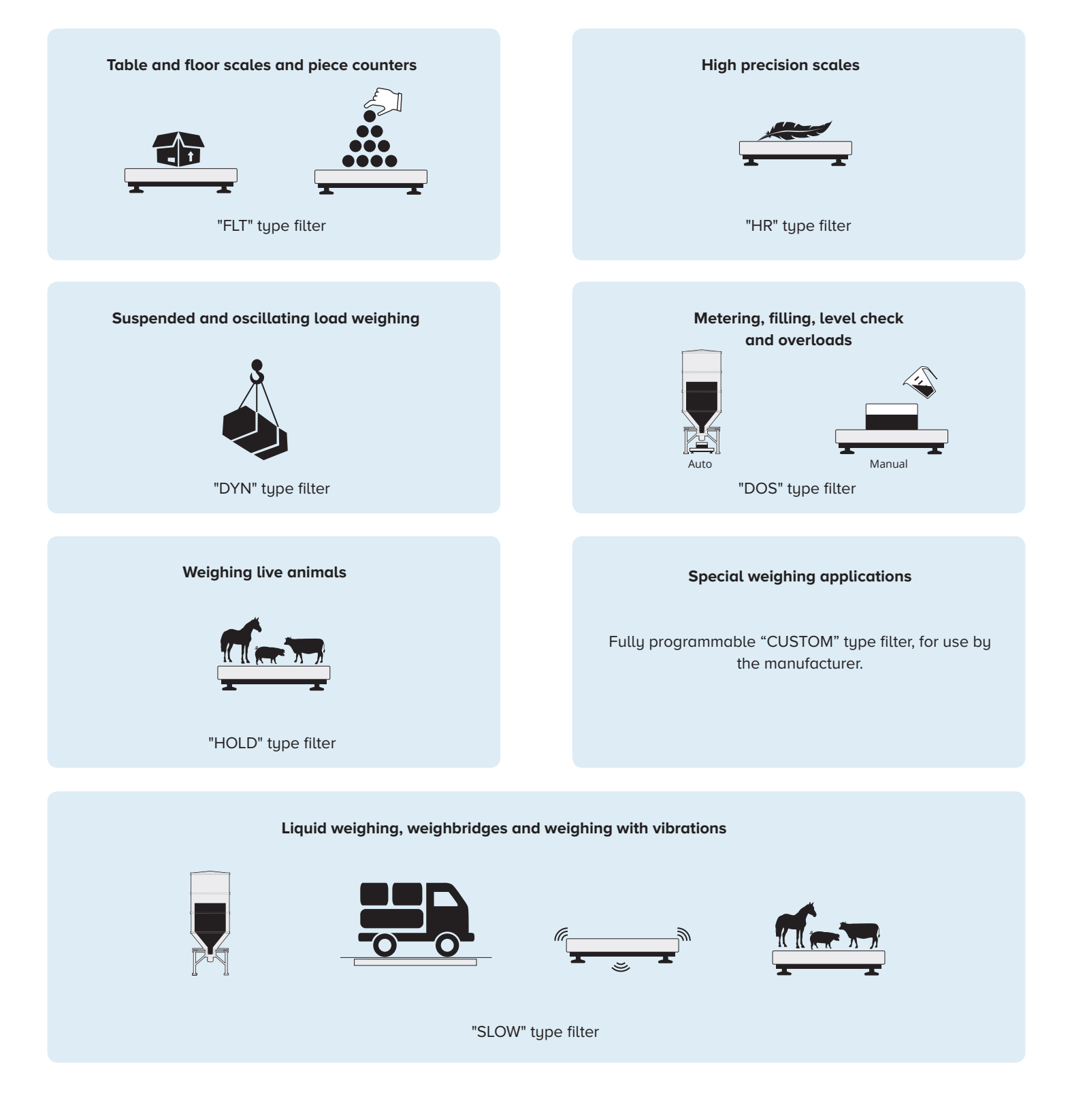

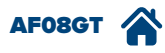

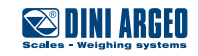

# Identification of the metrological software of the instrument

| 1.              |     |         |   |             |    |                      |
|-----------------|-----|---------|---|-------------|----|----------------------|
| 10:00           | GRC | DSS     |   |             | 0  | <b>₩1 ₩</b><br>באב S |
| TOTAL<br>WHEELS | 0   | AXLES ( | ) | kg          |    | 0                    |
| VEHICLES<br>N.  | 3   | (       | ) | kg          |    | 0                    |
| TRUCK PI        | ATE |         |   | TRAILER PLA | TE |                      |
| TOWN            |     |         |   | DRIVER NAM  | IE |                      |
| VEHICLE         |     |         |   |             |    |                      |
| +0←             |     |         |   |             |    | )→T+                 |
| M+              |     | TOTAL   |   | PRINT       |    | ۲                    |
|                 |     |         |   |             |    | 1 th                 |

| 2.          |   |             |   |             |
|-------------|---|-------------|---|-------------|
| GROSS       |   |             |   | W1 単        |
| 10:00 kg    |   |             | J | <b>55</b> S |
| VEHICLES    |   | AUTO. TOTAL |   |             |
| WEIGHS LIST |   | SETPOINT    |   | г           |
| MENU        |   | INPUT TEXTS |   | TS          |
| +0+         | ) |             |   | <b>→T</b> ← |
| M+ TO       |   | PRINT       |   | >>          |

3.

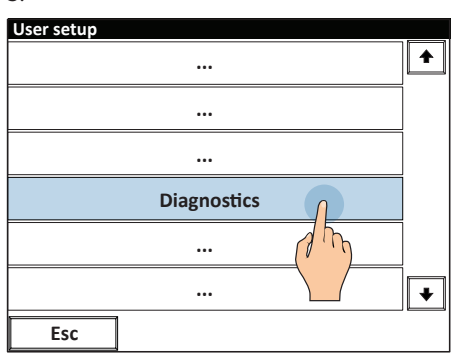

#### 4.

| Diagnostic            |   |
|-----------------------|---|
|                       | + |
|                       |   |
|                       |   |
| Indicator information |   |
| ··· () ··· )          |   |
|                       | ¥ |
| Esc +                 |   |

#### 5.

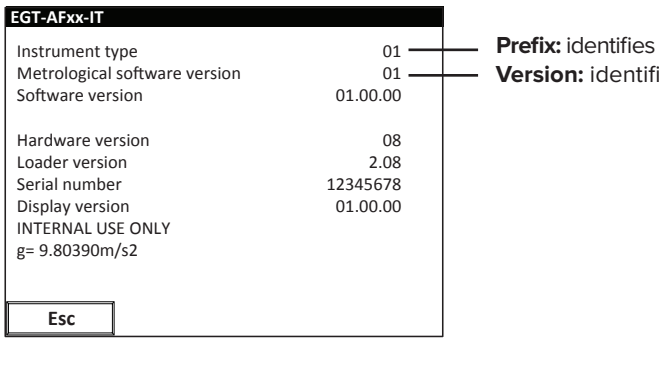

**Prefix:** identifies the tool model **Version:** identifies the legal software

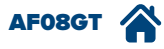

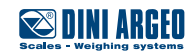

### FAQ - Frequently Asked Questions

#### PRINT

#### The scale does not print

- Another printout is already in progress
- Make sure there is a roll in the printer
- The printer does not switch on
- The weight is unstable
- The net or gross weight is negative or insufficient for printing
- Underload or overload (\_\_\_\_\_ o -----)
- The scale was not unloaded after the last printing
- You are trying to print a non-approved weight

#### WEIGHING

#### The scale does not switch on

- Make sure the power cable is connected properly
- Connect the battery charger and try again. If the instrument continues to malfunction, contact the dealer.

#### The scale switches off suddenly

- Standby mode active, press the touch screen to reactivate the display
- Automatic switching off active
- Low battery
- Battery failure
- Power supply line failure

#### The scale is not reactive

- One of the available energy saving modes has been activated
- An unsuitable weighing filter has been selected

#### At switch-on, the scale displays the "reset in progress" message

• The scale is unable to automatically reset the weight because it exceeds the maximum resettable weight at switch-on. Free the plate, turn the scale off and try again. If the scale continues to have the same problem even when there is nothing on it, contact the dealer.

#### The weight is unstable

- Check whether the weighing filter is active.
- If the support surface is subjected to vibrations from machinery or moving vehicles, move the scale onto another surface and try again.

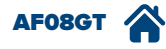

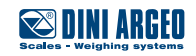

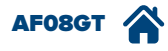

Notes

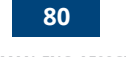

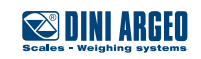

This publication, or portions thereof, may not be duplicated without written permission from the Manufacturer.

All information contained in this manual is based on the data available at the time of its publication; the Manufacturer reserves the right to make changes to its products at any time without notice and without incurring any penalty. We therefore recommend that you always check for any updates.

The individual in charge of operating the scale must ensure that all safety regulations in force in the country of use are applied, ensuring that the appliance is used in accordance with the purpose it is intended for and to avoid any danger for the user.

The Manufacturer declines any liability arising from any weighing operation errors.

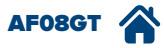

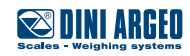

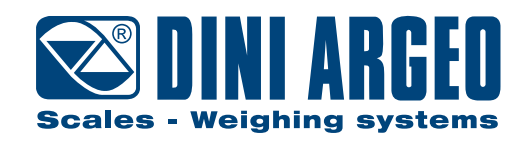

**HEAD OFFICE** 

Via Della Fisica, 20 41042 Spezzano di Fiorano, Modena - Italy Tel. +39 0536 843418 - Fax +39 0536 843521

**SERVICE ASSISTANCE** Via Dell'Elettronica, 15 41042 Spezzano di Fiorano, Modena - Italy Tel. +39 0536 921784 - Fax +39 0536 926654

www.diniargeo.com

Stamp of authorised support centre